# 「AIA Connect / 友聯繫」

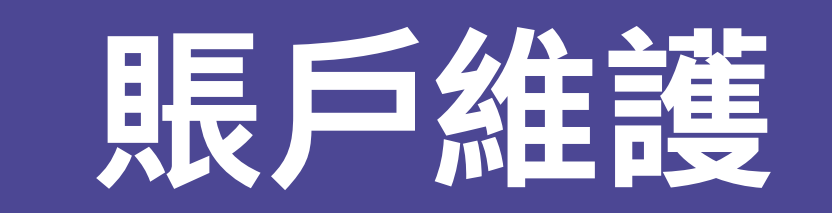

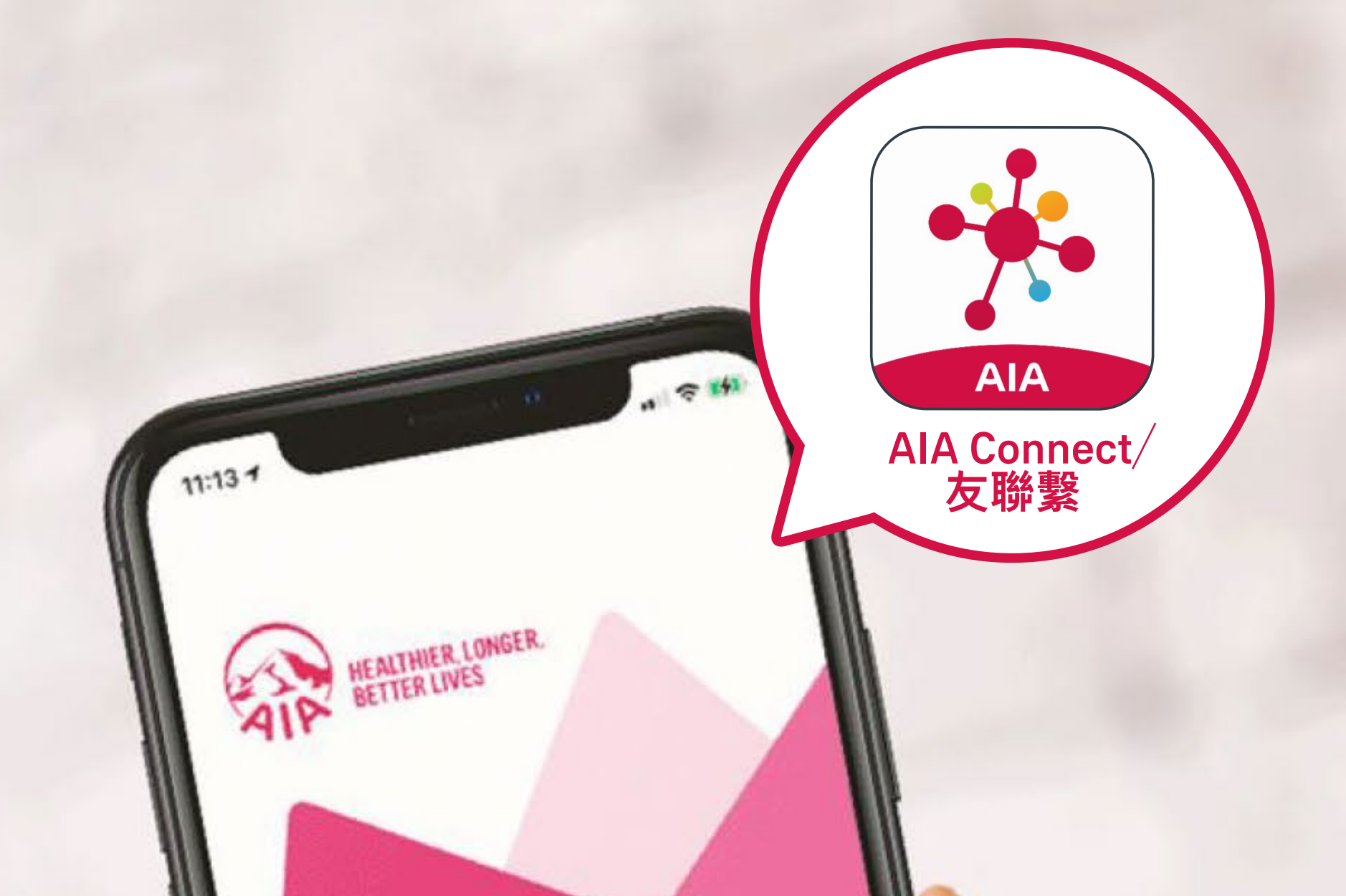

## WELCOME TO AIA CONNECT

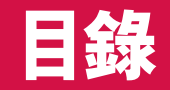

#### 請點選您想瀏覽的頁面:

「賬戶維護」功能簡介

#### 連結AIA賬戶

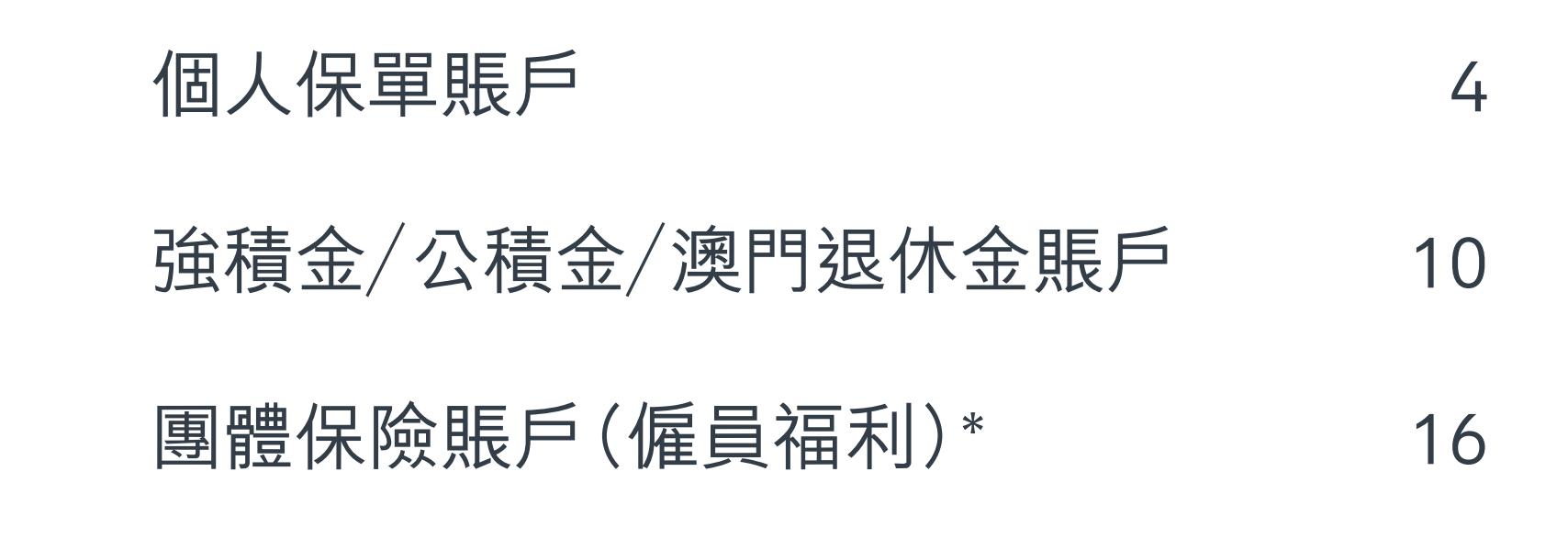

#### 合併AIA Easy Login ID

24

3

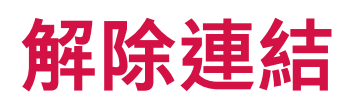

26

\*團體保險(僱員福利)成員若要轉換賬戶(由僱主甲轉至僱 主乙),請先將現有賬戶<u>「解除連結」(第26頁)</u>,然後再 加載新賬戶(第16頁)。若有需要,請致電客戶服務熱線。香 港:(852)2200 6333/ 澳門:0800516。

#### 目錄 > 「賬戶維護」功能簡介

- 1. 友邦新客戶登記 Easy Login ID 後,可以透過 「賬戶維護」功能連結個人保單賬戶、團體保險 (僱員福利) 賬戶、強積金/公積金/澳門退休 金賬戶,及/或AIA Vitality 健康程式會員賬戶。
- 2. 「賬戶維護」亦適用於現有用戶,用戶可於主 頁或「個人資料 > 賬戶維護」進入。
- 3. 系統會詢問用戶要連結的賬戶類型,請按 指示作答,然後輸入個人資料及一次性密碼 (OTP) 認證,便可完成綁定賬戶。
- 4. 若然 Easy Login ID 無法根據您的個人資料找到 其他友邦賬戶,系統會告知您相關情況,部分 原因如下:
  - 您輸入的資料不正確;或
  - 您輸入的資料跟友邦系統內的紀錄不符;或
  - 您於友邦不同賬戶內的個人資料並不完全一 致;或
  - 部分團體保險成員賬戶內並沒有/沒有完整的 重要個人資料(如:身份證號碼)

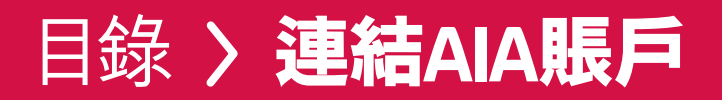

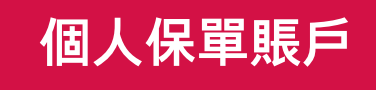

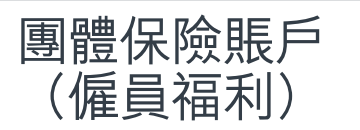

## 個人保單賬戶

## /8 登入「AIA Connect/友聯繫」

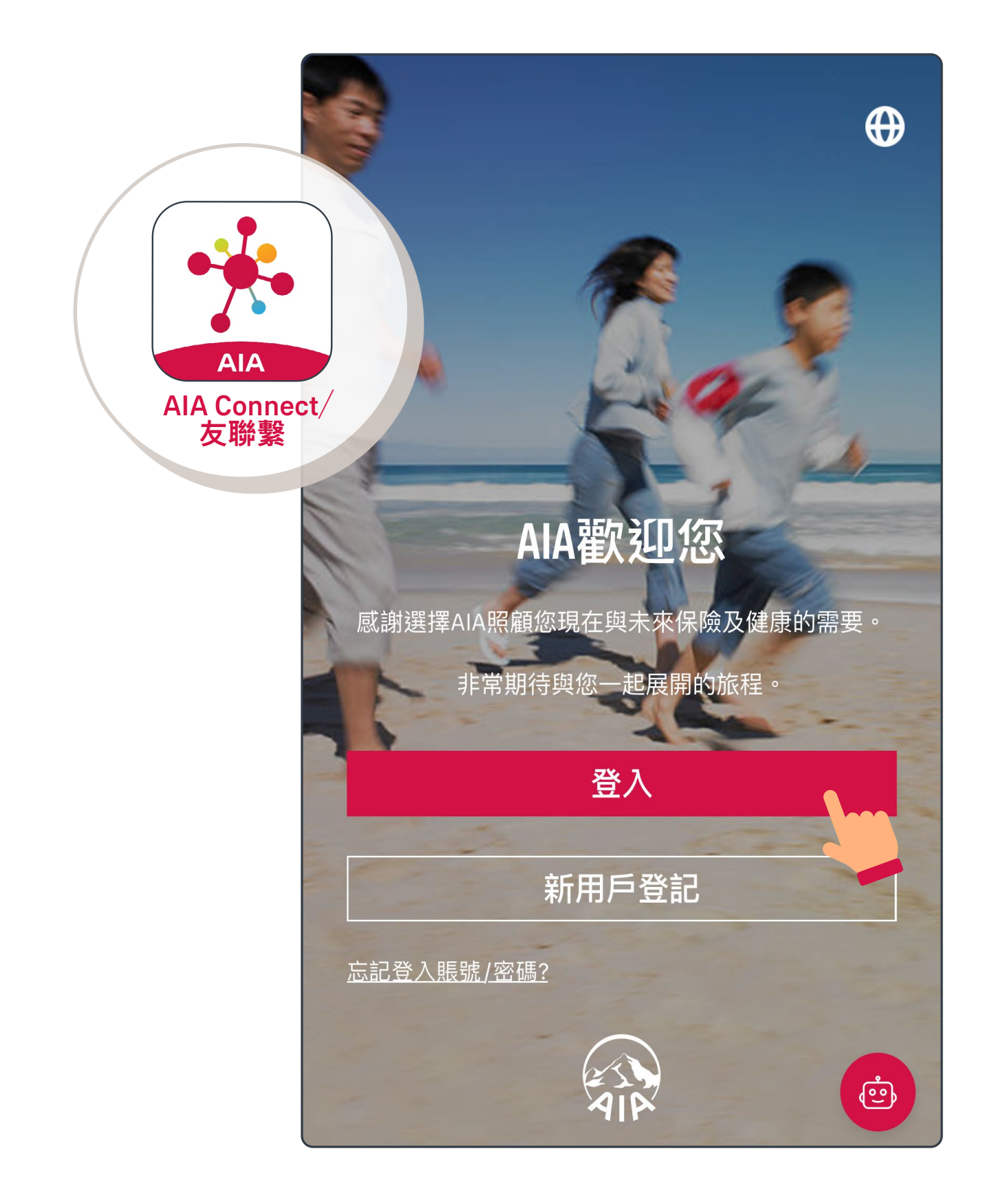

註:用戶登入需要MFA多重驗證,輸入正確登入賬號及密碼 後,要以手機/電郵接收一次性密碼來登入。手機應用 程式用戶啟動生物認證登入後,則可以用指紋、Face ID 或Touch ID登入。

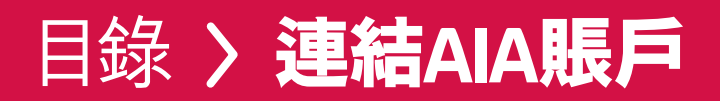

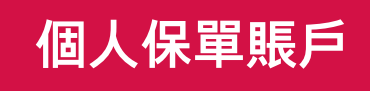

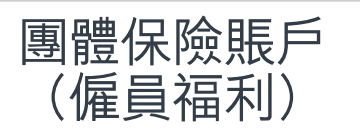

### 個人保單賬戶

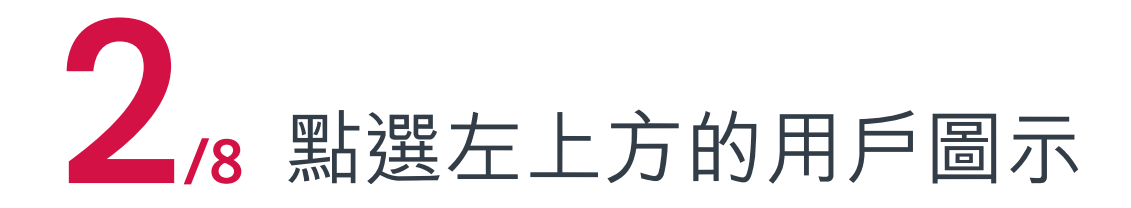

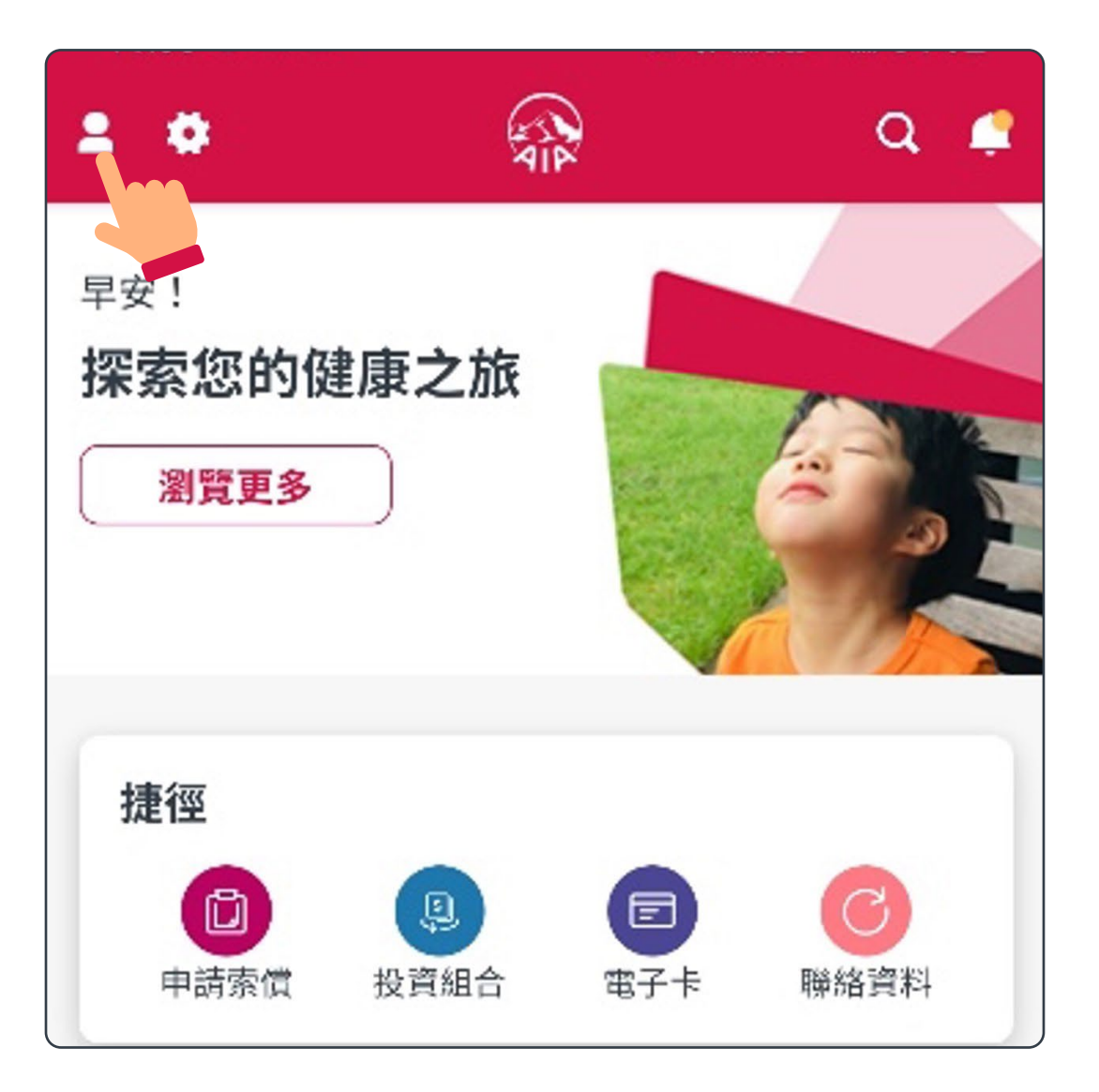

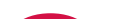

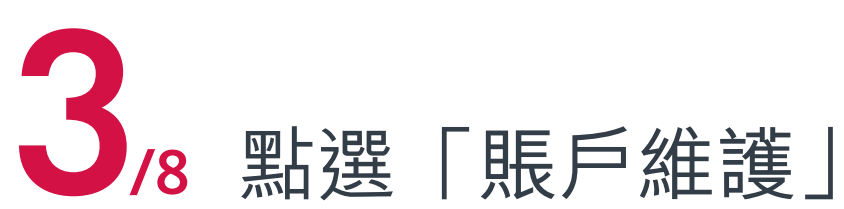

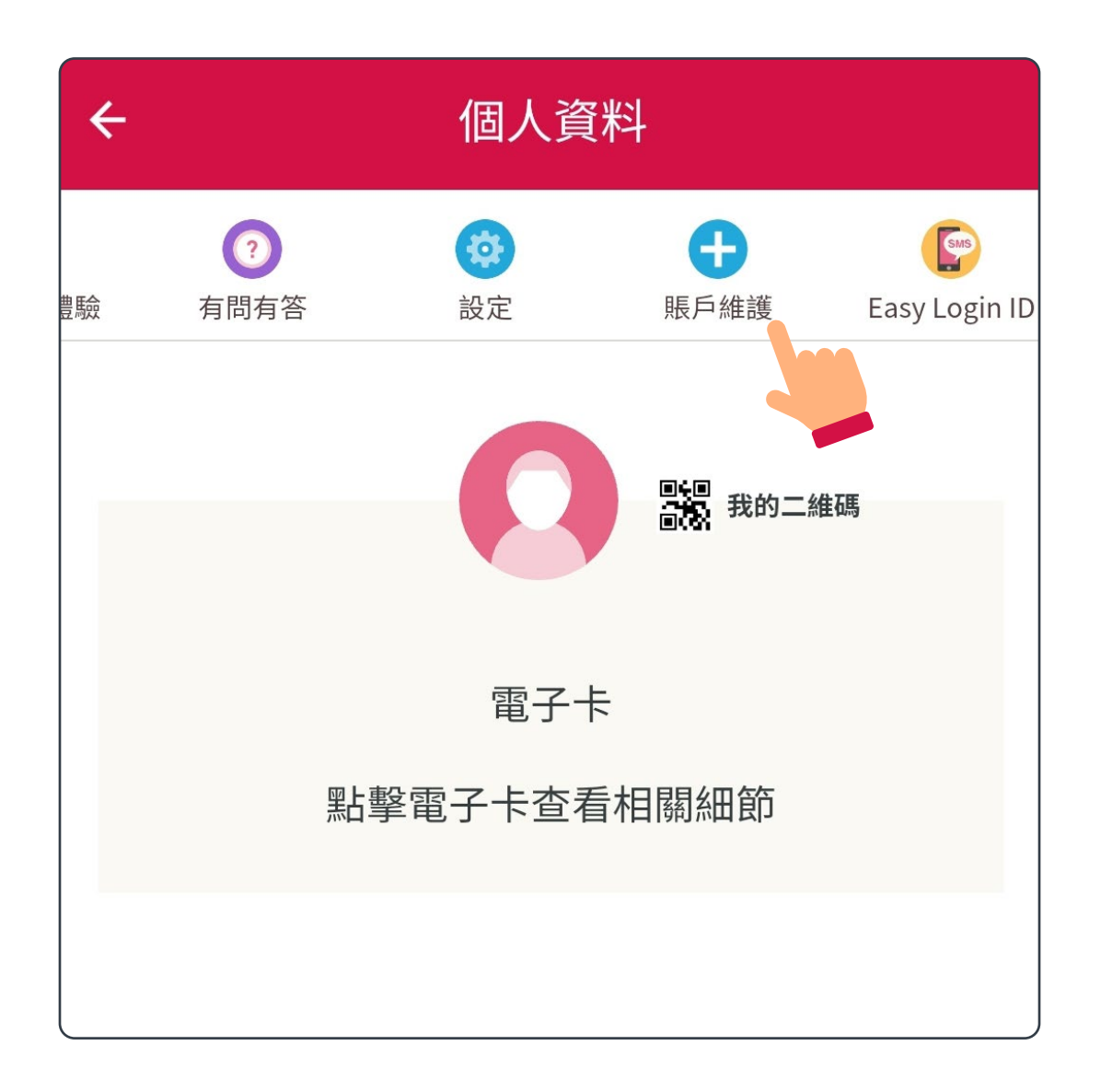

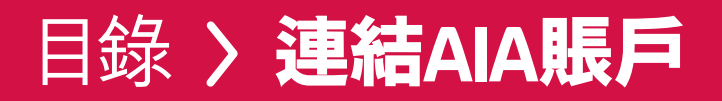

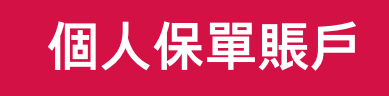

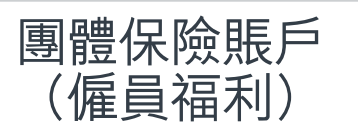

## 個人保單賬戶

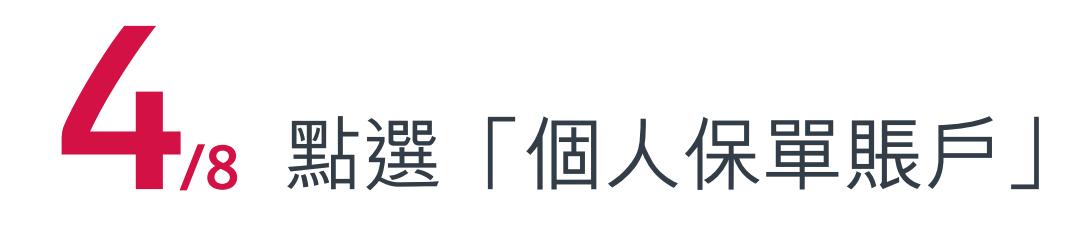

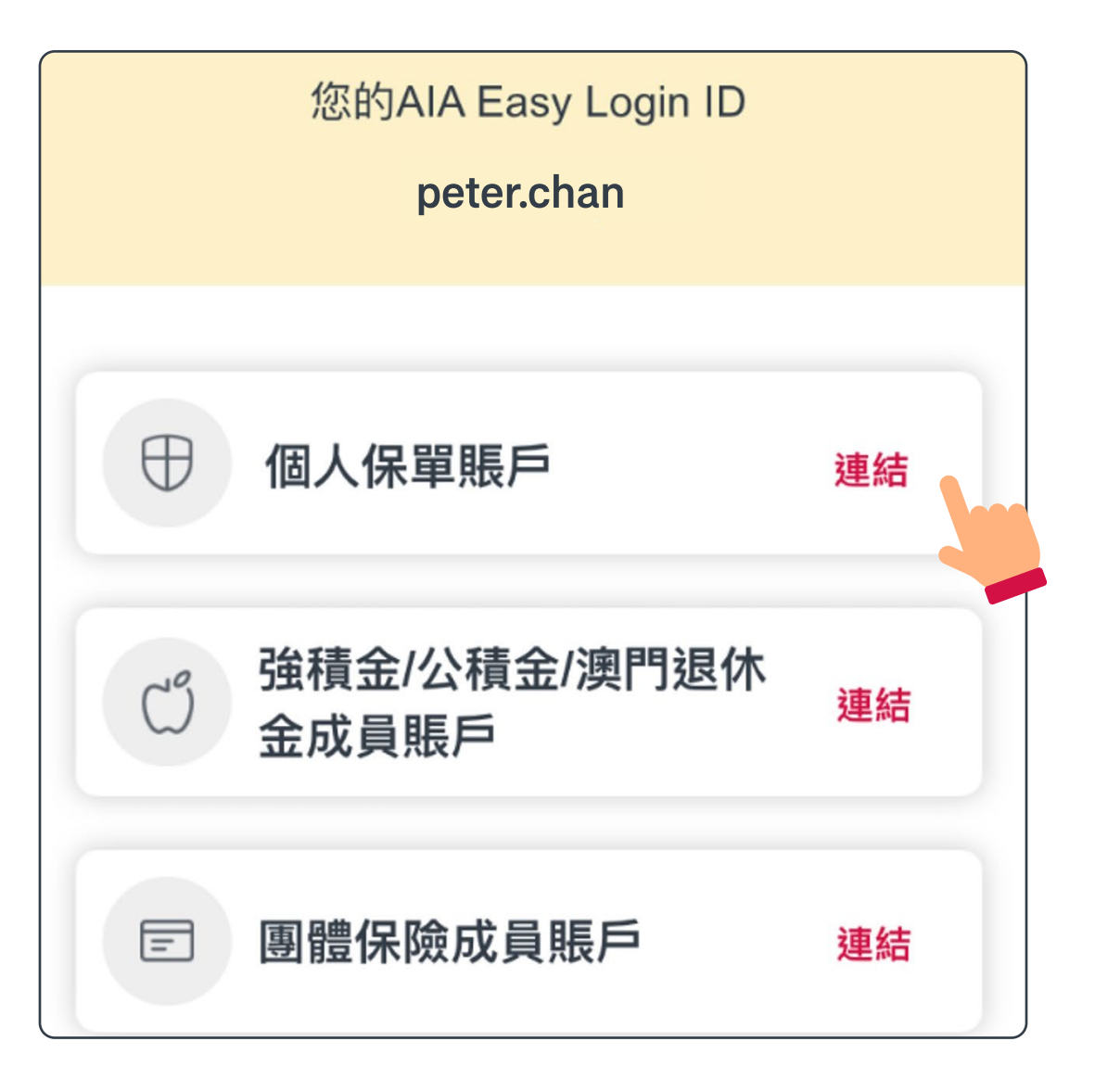

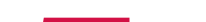

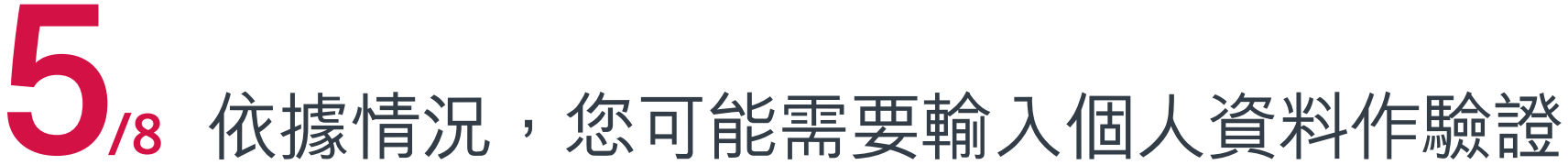

| 驗證                    |
|-----------------------|
| 請提供以下資料               |
| 身份證號碼/護照號碼*           |
|                       |
| 出生日期(DD / MM / YYYY)* |
|                       |
| 下一步                   |
| 主頁                    |

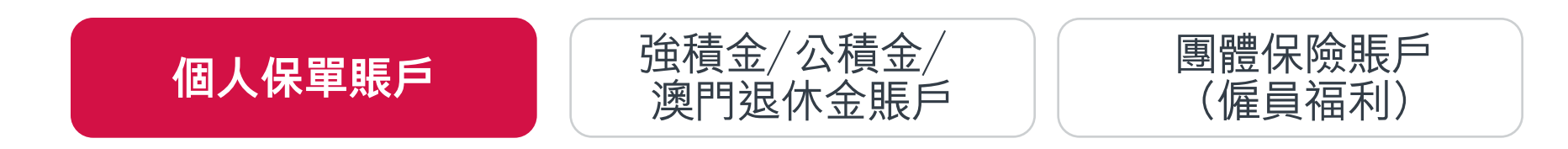

## 個人保單賬戶

當系統找到相符保單賬戶,請按指示輸入 6月18日 資料及核實身份(如您看到跟這裡不一樣的 1/8 頁面,請跳至<u>第24頁</u>的1/3)

| 登記AIA EASY LOGIN賬戶                                                                               |
|--------------------------------------------------------------------------------------------------|
| 賬戶擁有權確認                                                                                          |
| 登記您的客戶專頁賬戶                                                                                       |
| 您只可以加入您本人名下的賬戶。在開始前, 請<br>細閱 <u>個人資料收集</u> 聲明。                                                   |
| 透過以下方法可核實您對此賬戶的擁有權:<br>1. 提供您的個人身份證明資料,如香港身份證/護<br>照號碼、出生日期以及流動電話號碼等;或者<br>2. 提供即將加入的賬戶之登入編號和密碼。 |
| ✓ 個人身份證明資料 登入編號                                                                                  |
| 輸入出生日期                                                                                           |
| 日 • 月 • 年 •                                                                                      |
| 請輸入下列選項之一                                                                                        |

| 香港身份證號碼 (例如:A123456(7)應輸入為 |  |
|----------------------------|--|
| A1234567)                  |  |
| ◎ 輸入護照號碼                   |  |
|                            |  |

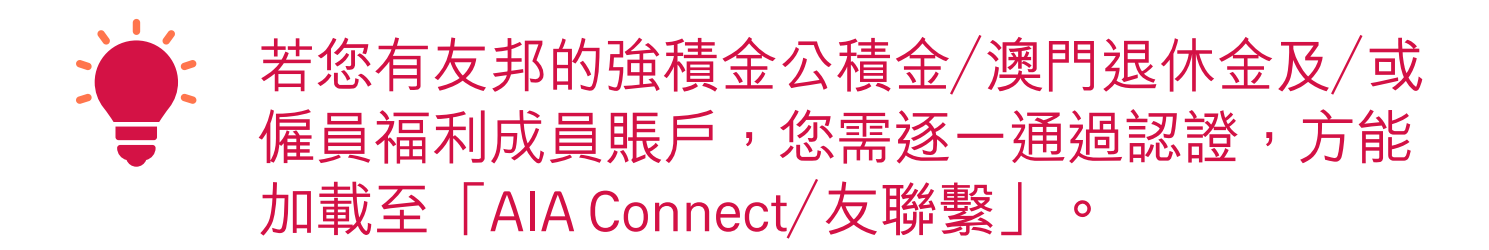

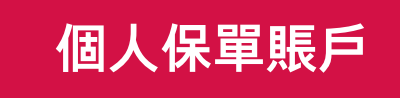

強積金/公積金/ 澳門退休金賬戶

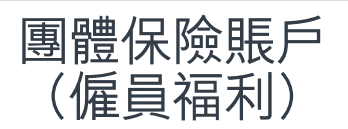

## 個人保單賬戶

#### 再次通過保單登記手機的一次性密碼 /8 (OTP)驗證,便可繼續

| 請選擇以下任何一個流動電                                 | 記話號碼然後按"驗證"鍵                         |  |
|----------------------------------------------|--------------------------------------|--|
| N… <b>~</b> 91XXX56                          | ▼驗證                                  |  |
| 根據您提供的資料,系統將<br>索您已註冊的流動電話號碼<br>如流動電話號碼不正確,請 | 孫會自動在客戶紀錄中檢<br>嗎。<br>騎 <u>聯絡</u> 我們。 |  |
| 輸入短訊中的認證碼                                    |                                      |  |
| XXXXXX                                       |                                      |  |
| 我已閱讀、明白及同意有關<br><u>則</u> 。                   | OTP服務的條款及細                           |  |
| 下—                                           | 步                                    |  |

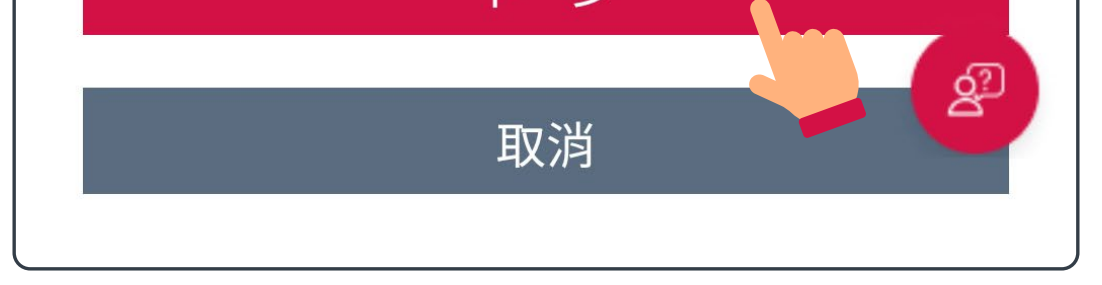

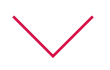

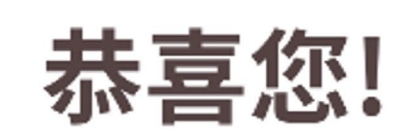

您已成功登記到您的AIA EASY LOGIN。 以下的AIA EASY LOGIN ID已永久取代您之前的 Login ID。 AIA EASY LOGIN ID: peter.chan 請登出並重新登錄以查看您的最新賬戶訊息。

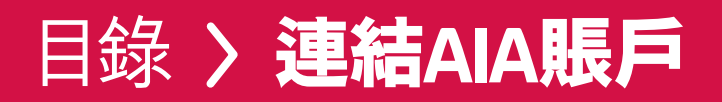

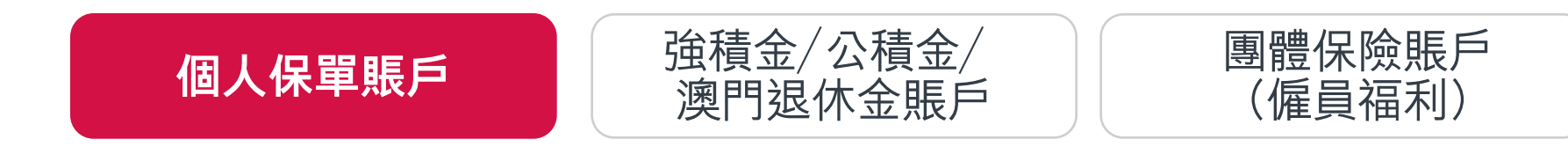

## 個人保單賬戶

#### 8 重新登入後, 8 您便可檢視保單及使用各種服務

| 賬戶概覽                                                          | III III                                        |
|---------------------------------------------------------------|------------------------------------------------|
| 所有受保人 / 成員 (1)                                                | CHAN TAI MAN                                   |
| 保單 / 賬戶                                                       | 保障                                             |
| 生效保單/賬                                                        | 戶總數                                            |
| 5                                                             |                                                |
| 總年度伯                                                          | 呆費                                             |
| USD 2,0                                                       | 00.00                                          |
| *總年度保費並不適用於一般保險產<br>或扣除保費選擇狀態,總保費可能<br>*總年度保費不適用於強積金/公積<br>戶。 | 產品。如保單已處於暫停繳費<br>會超過所支付的年繳保費。<br>查/澳門退休金及團體保險賬 |
| <b>「財富晉薈」壽險計劃</b><br>B9185553423                              | >                                              |
| 保費到期日                                                         | 2023年11月29日                                    |
| 保費                                                            | USD 1,500.00                                   |
| (連保費徵費)                                                       |                                                |
| <b>智遊保</b><br>M88000001                                       | Å                                              |

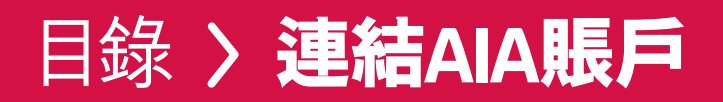

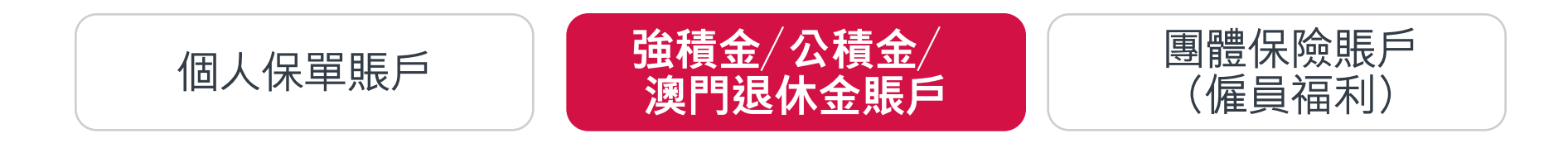

## /8 登入「AIA Connect/友聯繫」

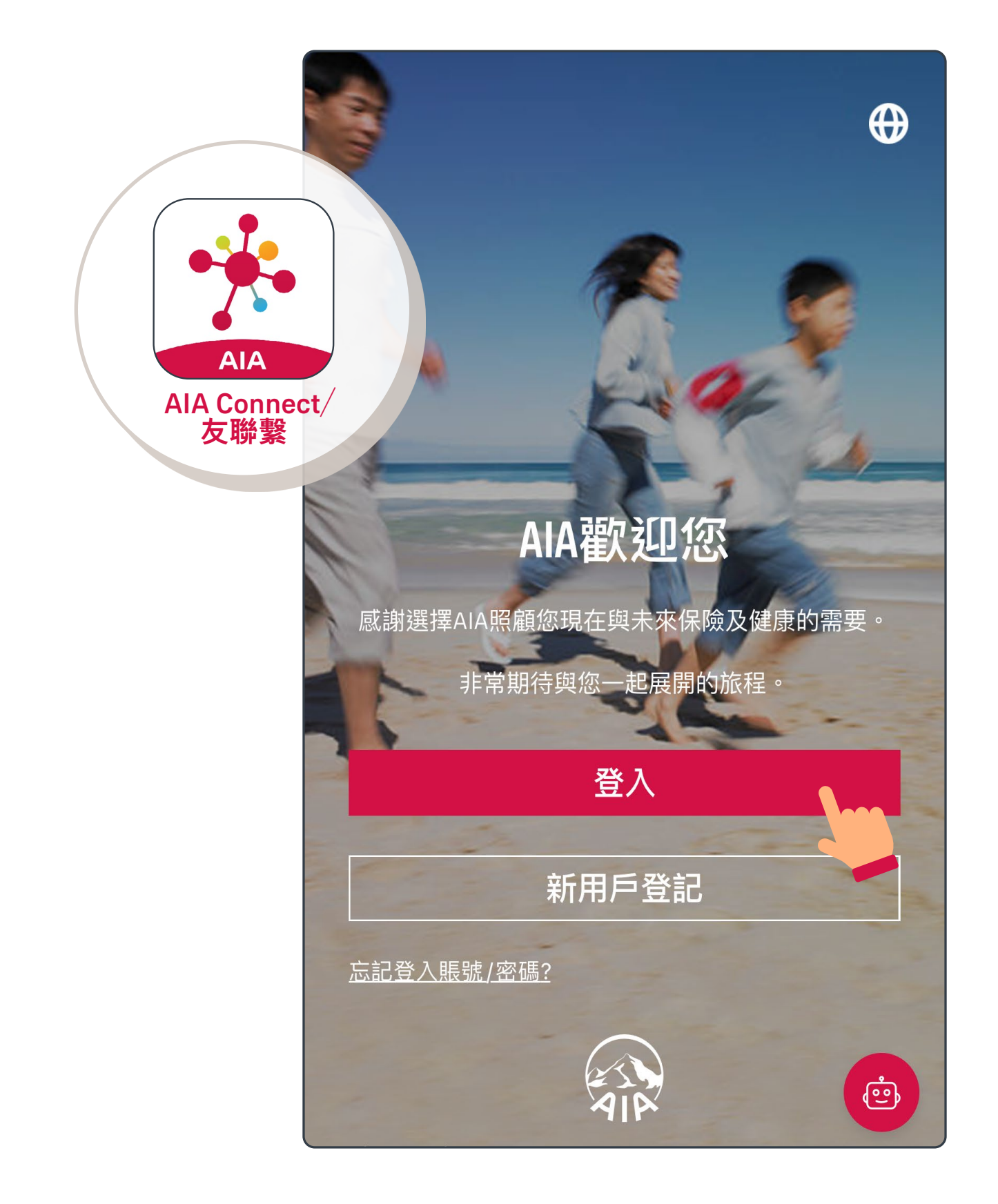

註:用戶登入需要MFA多重驗證,輸入正確登入賬號及密碼 後,要以手機/電郵接收一次性密碼來登入。手機應用 程式用戶啟動生物認證登入後,則可以用指紋、Face ID 或Touch ID登入。

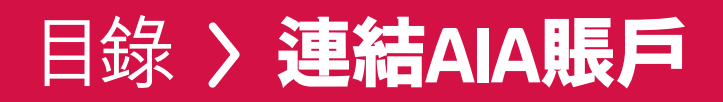

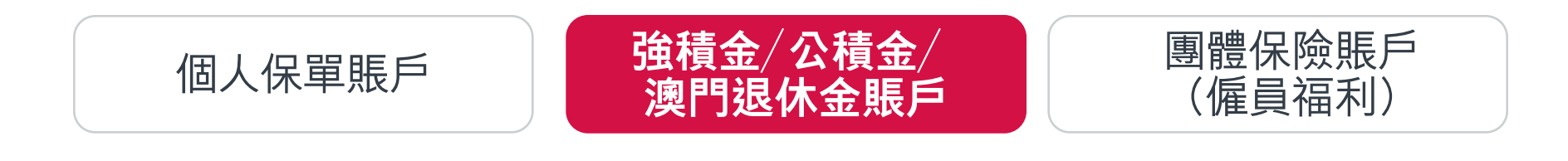

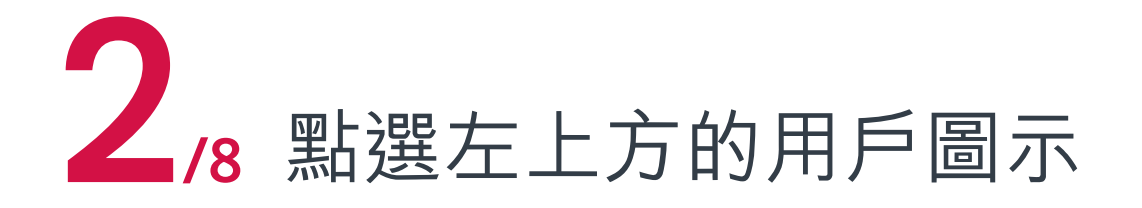

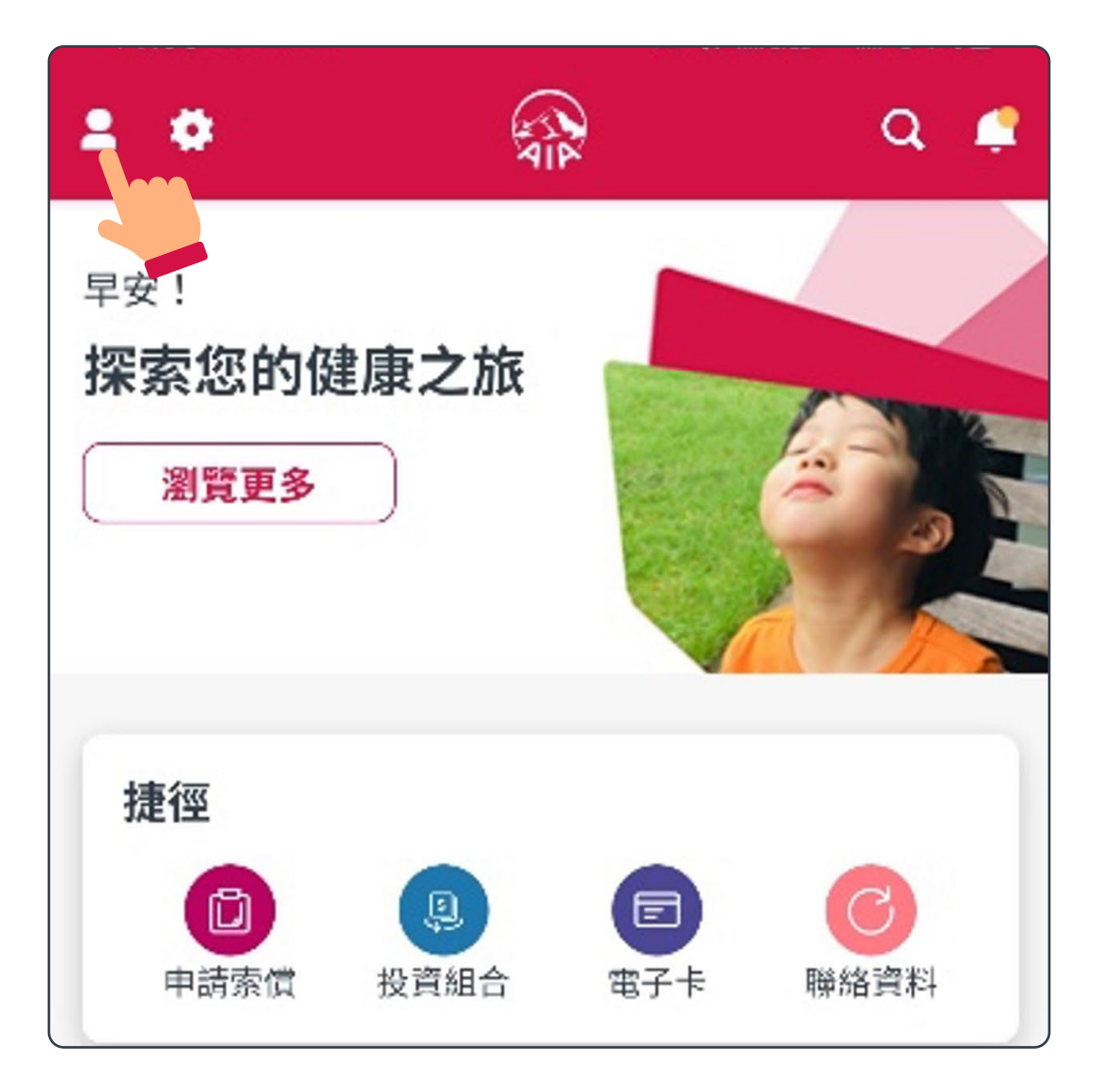

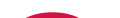

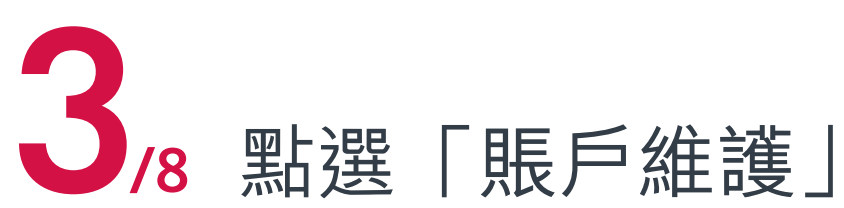

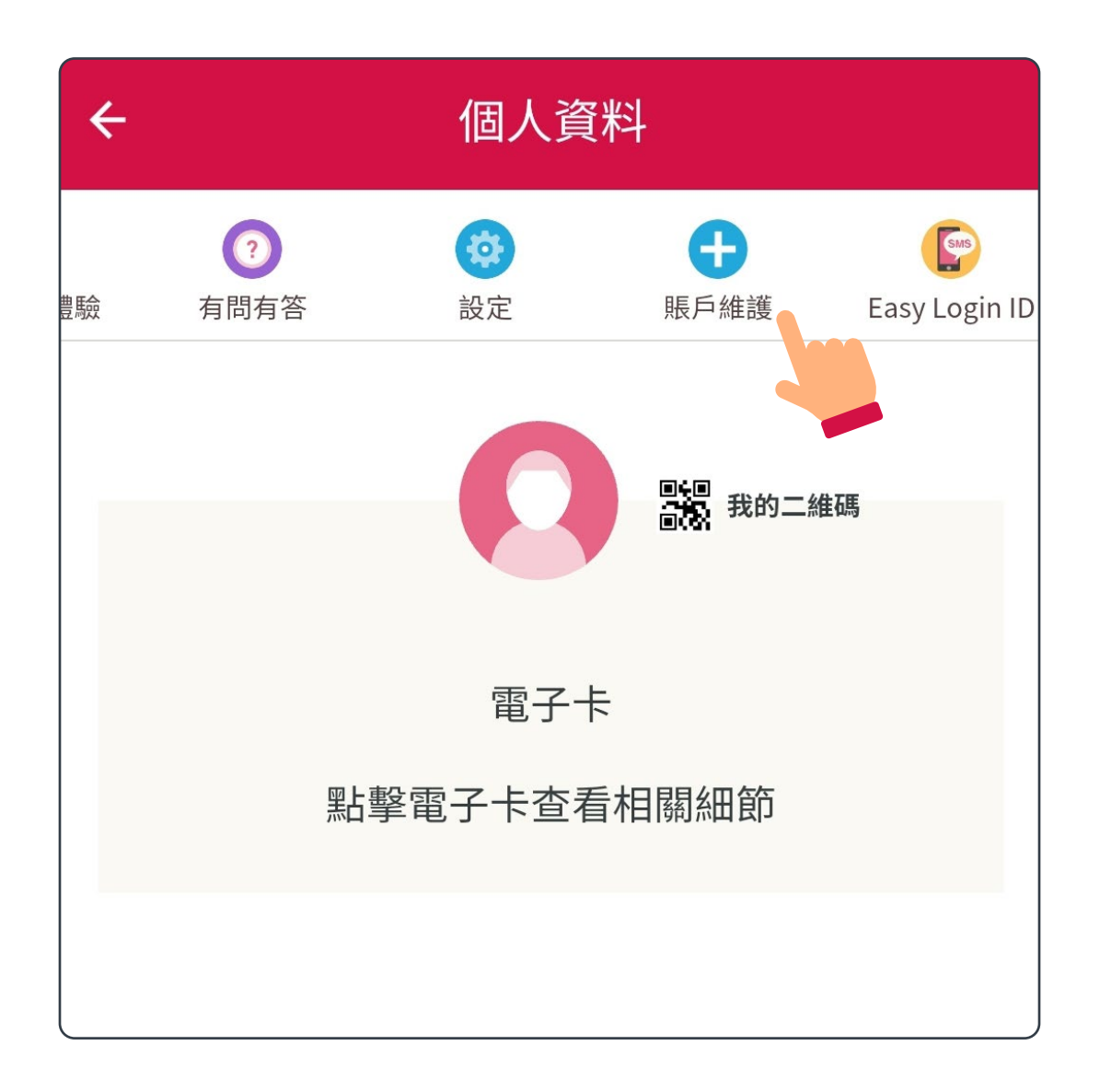

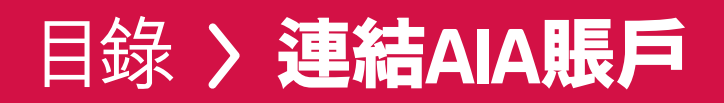

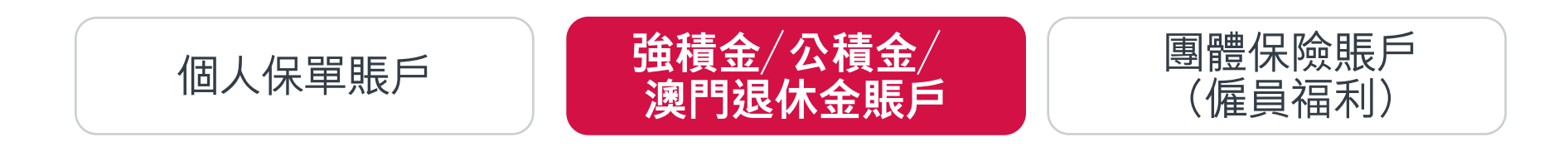

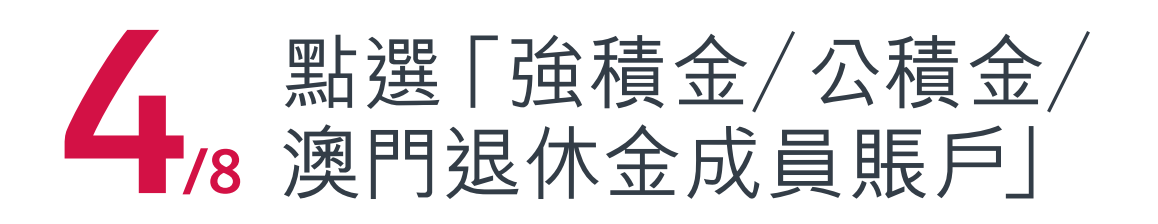

| 您的AIA Easy Login ID<br>peter.chan |    |
|-----------------------------------|----|
|                                   |    |
| ① 個人保單賬戶                          | 連結 |
| び<br>強積金/公積金/澳門退休<br>金成員賬戶        | 連結 |
| 雪 團體保險成員賬戶                        | 連結 |

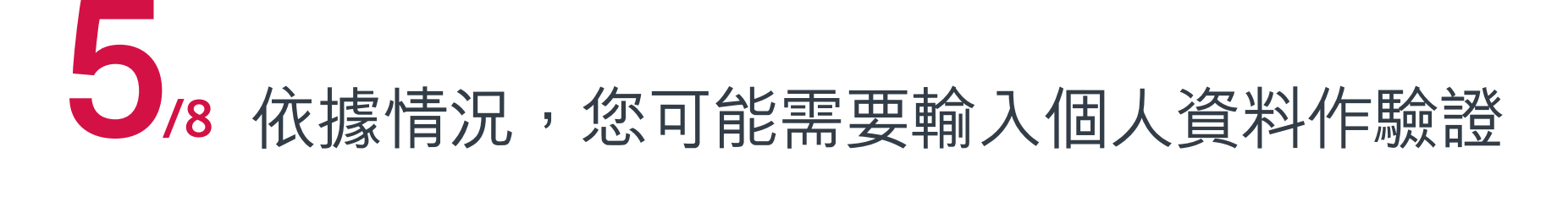

| 驗證                    |
|-----------------------|
| 請提供以下資料               |
| ↑必須現為                 |
|                       |
| 出生日期(DD / MM / YYYY)* |
|                       |
| 下一步                   |
| 主頁                    |

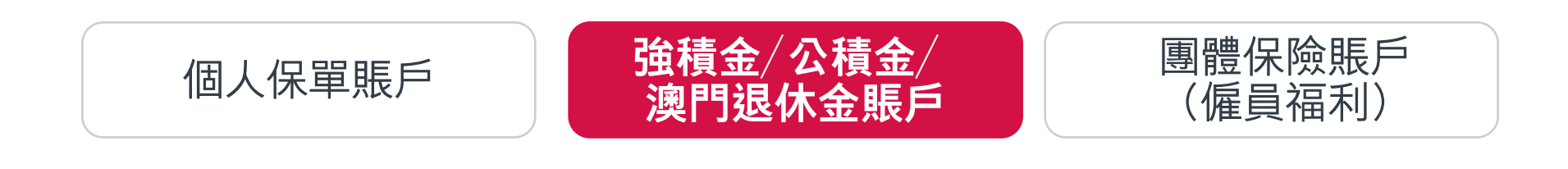

### 強積金/公積金/澳門退休金賬戶

當系統找到相符保單賬戶,請按指示輸入 資料及核實身份(如您看到跟這裡不一樣的 /8 頁面,請跳至<u>第24頁</u>的1/3)

| 登記AIA EASY LOGIN賬戶                                                                               |   |
|--------------------------------------------------------------------------------------------------|---|
| 賬戶擁有權確認                                                                                          |   |
| 登記您的強積金/職業退休計劃/澳門退休金<br>賬戶                                                                       |   |
| 您只可以加入您本人名下的賬戶。在開始前, 請<br>細閱 <u>個人資料收集</u> 聲明。                                                   |   |
| 透過以下方法可核實您對此賬戶的擁有權:<br>1. 提供您的個人身份證明資料,如香港身份證/護<br>照號碼、出生日期以及流動電話號碼等;或者<br>2. 提供即將加入的賬戶之登入編號和密碼。 |   |
| ✔ 個人身份證明資料 登入編號                                                                                  |   |
| 輸入出生日期                                                                                           | ) |
| 日 • 月 • 年 •                                                                                      |   |
| 請輸入下列選項之一 <ul> <li>輸入香港身份證號碼</li> </ul>                                                          |   |
| 香港身份證號碼 (例如:A123456(7)應輸入為<br>A1234567)                                                          |   |
| ◎ 輸入護照號碼                                                                                         |   |

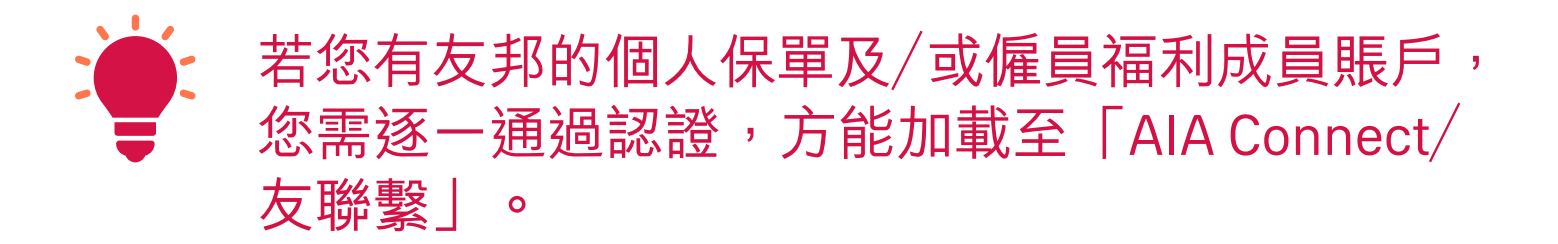

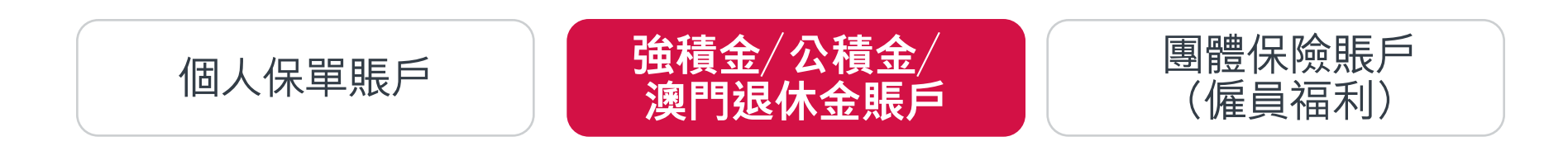

## 強積金/公積金/澳門退休金賬戶

#### 再次通過保單登記手機的一次性密碼 /8 (OTP)驗證,便可繼續

| 請選擇以下任何一個流動電話號碼然後按"驗證"鍵                                               |  |
|-----------------------------------------------------------------------|--|
| N…▼ 91XXX56 ▼ 驗證                                                      |  |
| 根據您提供的資料,系統將會自動在客戶紀錄中檢<br>索您已註冊的流動電話號碼。<br>如流動電話號碼不正確,請 <u>聯絡</u> 我們。 |  |
| 輸入短訊中的認證碼                                                             |  |
| XXXXXX                                                                |  |
| 我已閱讀、明白及同意有關 <u>OTP服務的條款及細</u><br><u>則</u> 。                          |  |
| 下一步                                                                   |  |

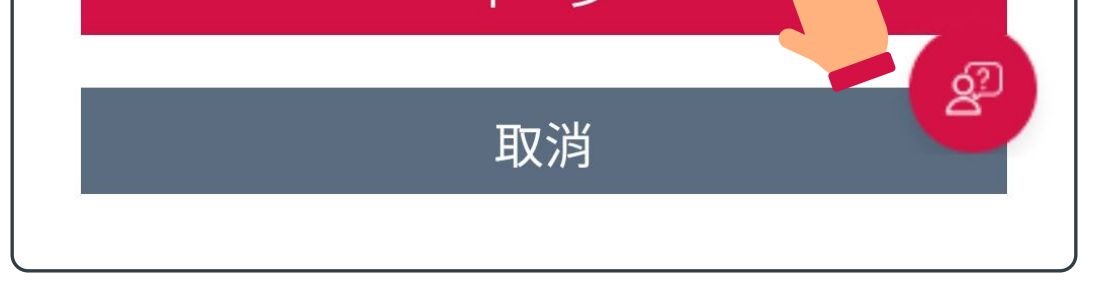

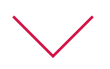

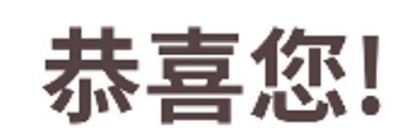

您已成功登記到您的AIA EASY LOGIN。 以下的AIA EASY LOGIN ID已永久取代您之前的 Login ID。 AIA EASY LOGIN ID: peter.chan

請登出並重新登錄以查看您的最新賬戶訊息。

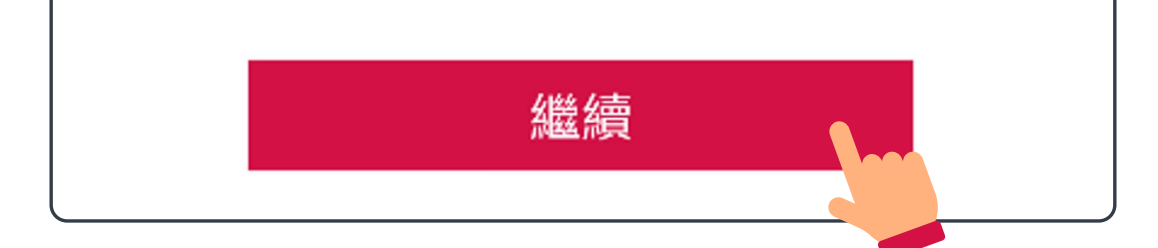

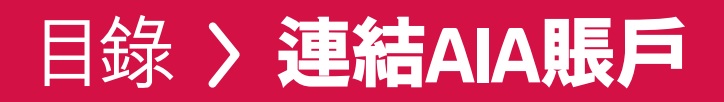

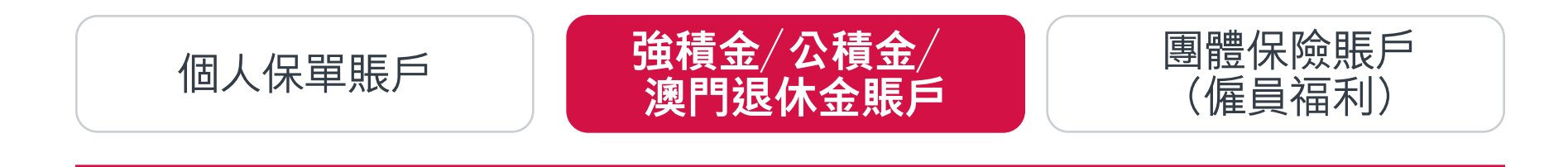

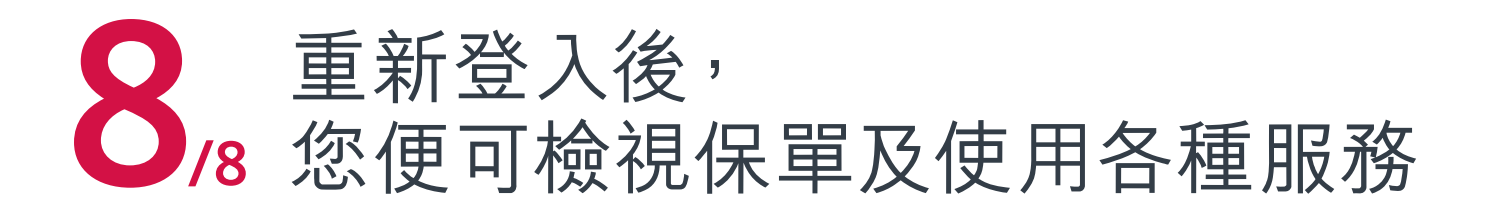

| 賬戶概覽                                                          |                                                                                                    |
|---------------------------------------------------------------|----------------------------------------------------------------------------------------------------|
| 所有受保人 / 成員 (1)                                                | CHAN TAI MAN                                                                                                    |
| 保單 / 賬戶                                                       | 保障                                                                                                    |
| 生效保單/賬                                                        | 戶總數                                                                                                    |
| 5                                                             |                                                                                                    |
| 總年度仍                                                          | 費                                                                                                    |
| USD 2,00                                                      | 00.00                                                                                                    |
| *總年度保費並不適用於一般保險產<br>或扣除保費選擇狀態,總保費可能<br>*總年度保費不適用於強積金/公積<br>戶。 | 話。如保單已處於暫停繳費<br>會超過所支付的年繳保費。<br>金/澳門退休金及團體保險賬                                                                                                |
| <b>「財富晉薈」壽險計劃</b><br>B9185553423                              | >                                                                                                    |
| 保費到期日                                                         | 2023年11月29日                                                                                                    |
| 保費                                                            | USD 1,500.00                                                                                                    |
| (連保費徵費)                                                       |                                                                                                    |
| <b>智遊保</b><br>M88000001                                       | <u><u></u><u></u><u></u><u></u><u></u><u></u><u></u><u></u><u></u><u></u><u></u><u></u><u></u><u></u><u></u><u></u><u></u><u></u><u></u></u> |

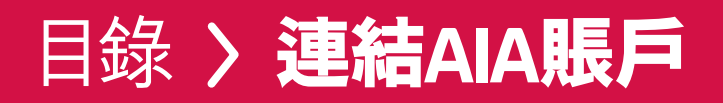

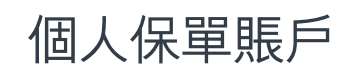

強積金/公積金/ 澳門退休金賬戶

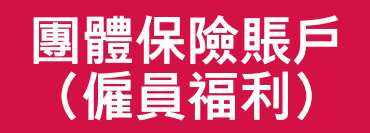

## /9 登入「AIA Connect/友聯繫」

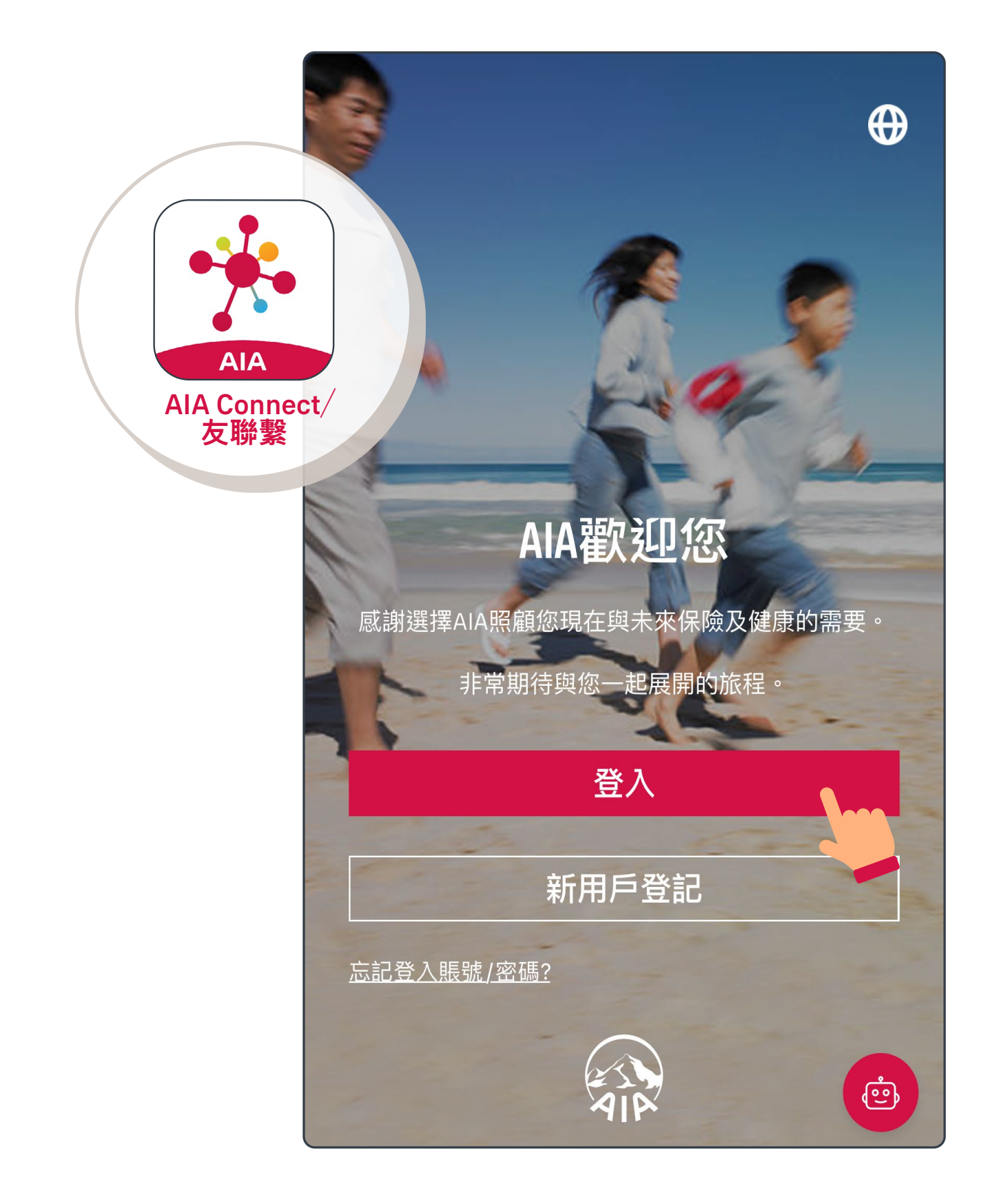

註:用戶登入需要MFA多重驗證,輸入正確登入賬號及密碼 後,要以手機/電郵接收一次性密碼來登入。手機應用 程式用戶啟動生物認證登入後,則可以用指紋、Face ID 或Touch ID登入。

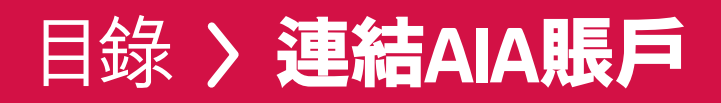

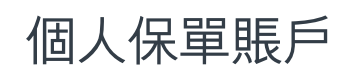

強積金/公積金/ 澳門退休金賬戶

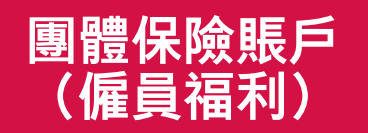

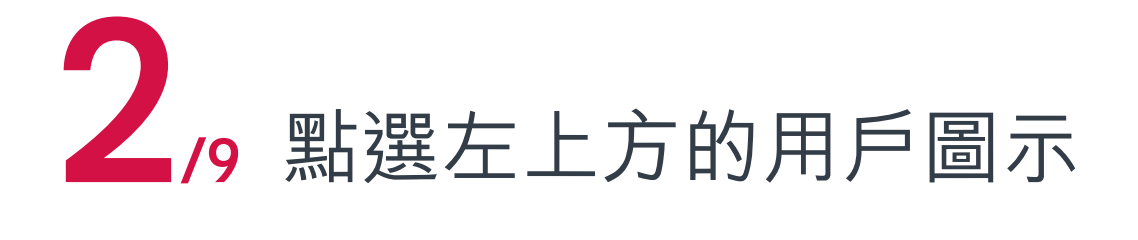

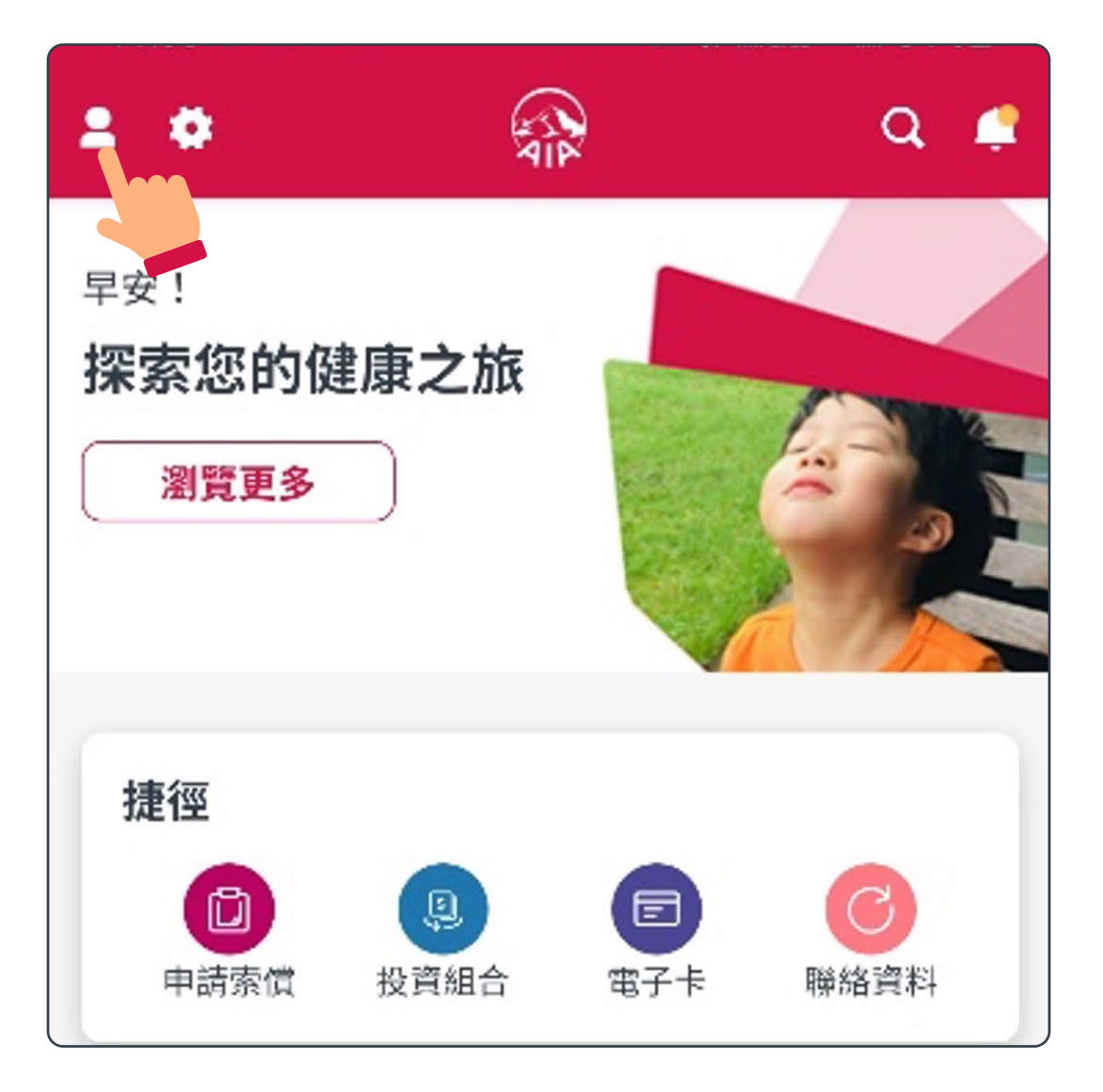

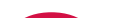

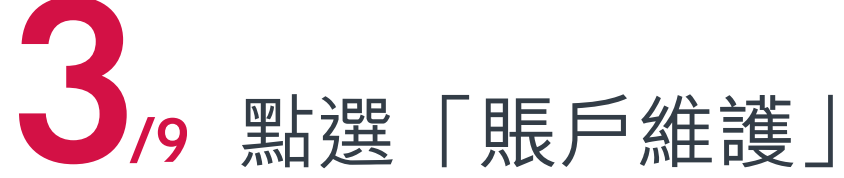

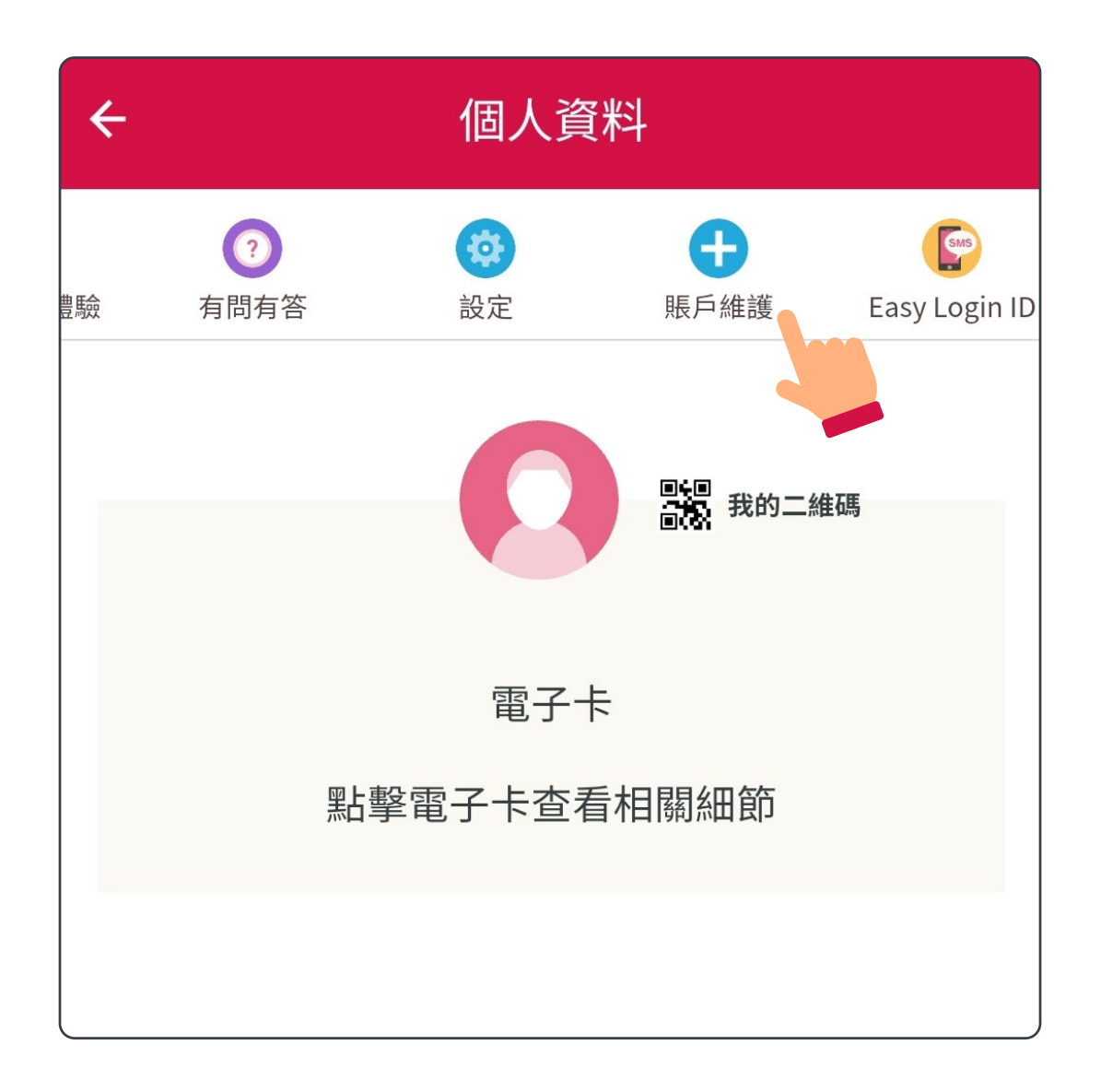

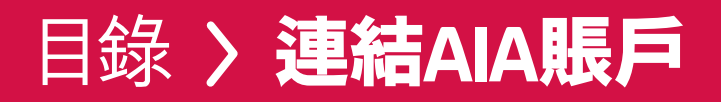

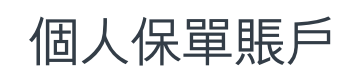

強積金/公積金/ 澳門退休金賬戶

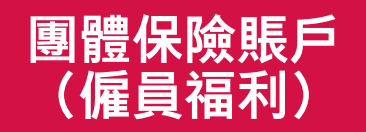

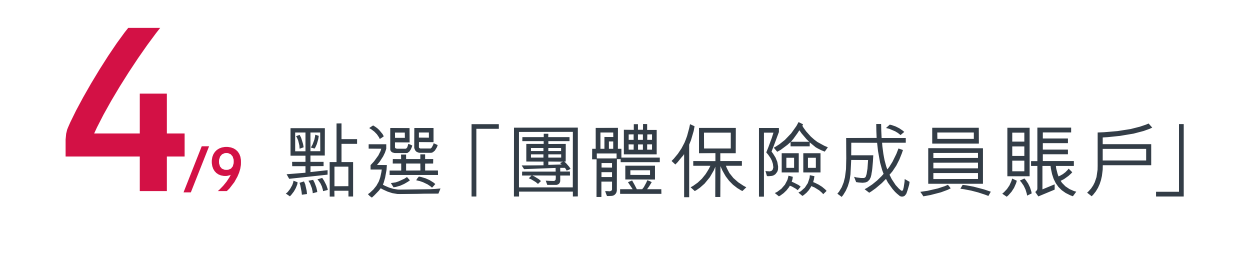

| 您的AIA Easy Login ID<br>peter.chan            |     |
|----------------------------------------------|-----|
| 田個人保留賬戶                                      | 蓮结  |
| 登録<br>強積金/公積金/澳門退休                           | 連結  |
| <ul><li>✓ 金成員賬戶</li><li>□ 團體保險成員賬戶</li></ul> | 油 结 |
| 巴 · · · · · · · · · · · · · · · · · · ·      | 建和  |

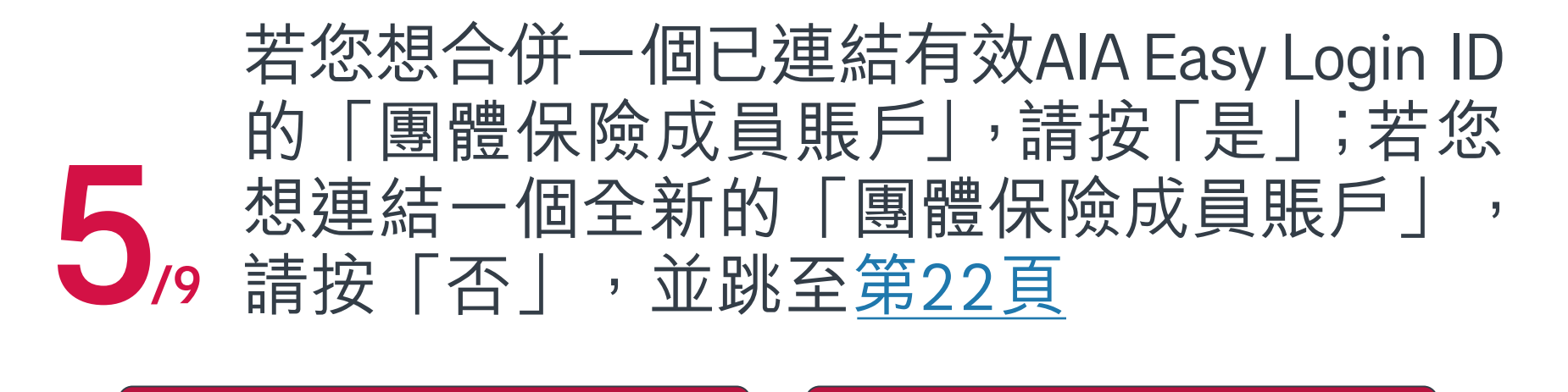

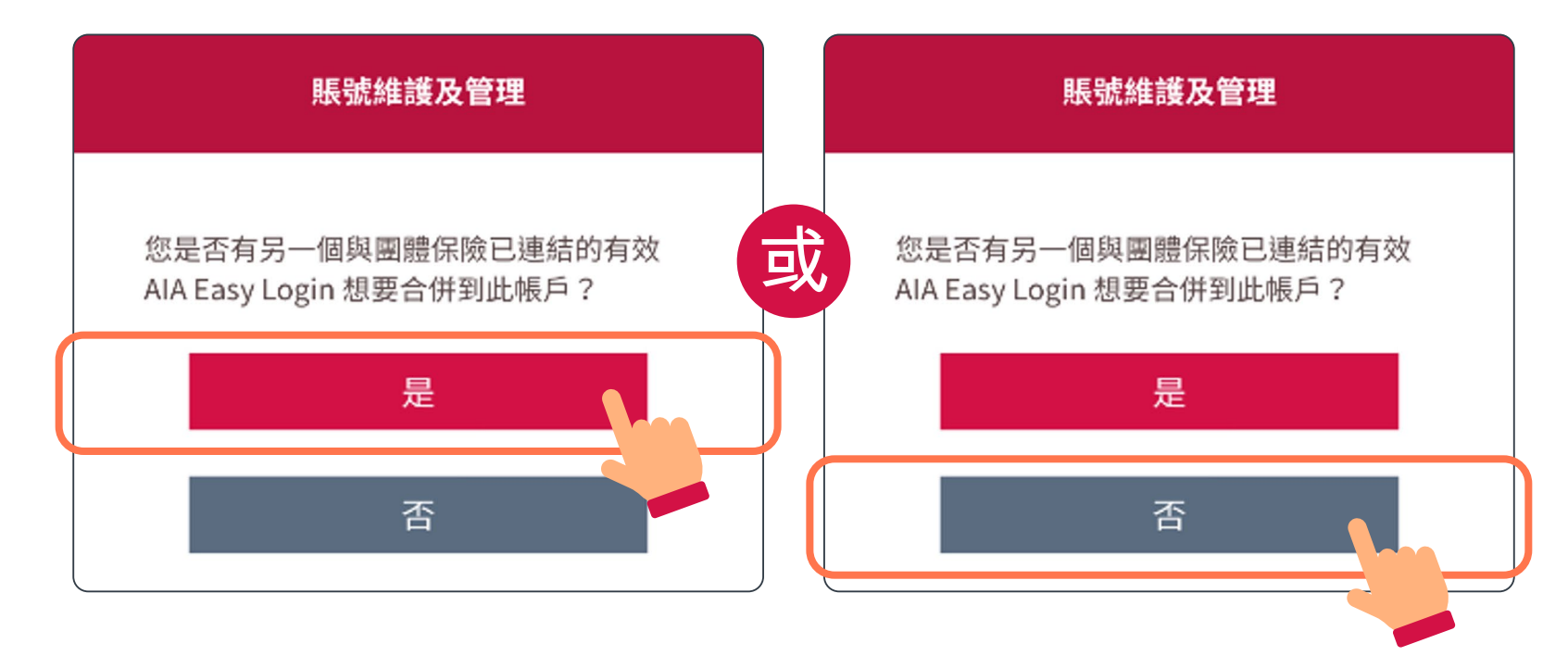

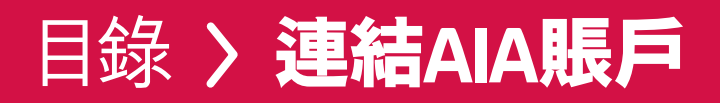

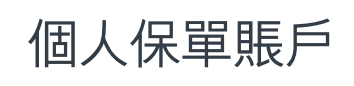

強積金/公積金/ 澳門退休金賬戶

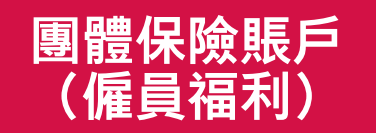

6/9 依據情況,您可能需要輸入個人資料作驗證

| 驗證                    |
|-----------------------|
| 請提供以下資料<br>*必須填寫      |
| 身份證號碼/護照號碼*           |
| 出生日期(DD / MM / YYYY)* |
| 下一步                   |
|                       |

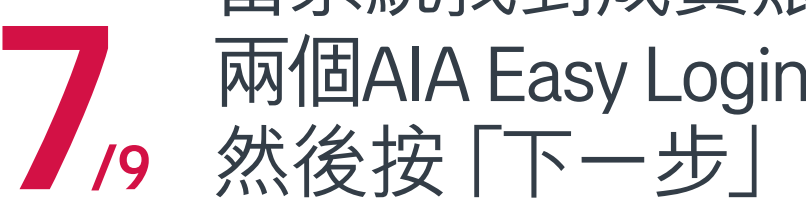

當系統找到成員賬戶,系統會詢問您是否合併 兩個AIA Easy Login ID, 請輸入這個賬號的密碼,

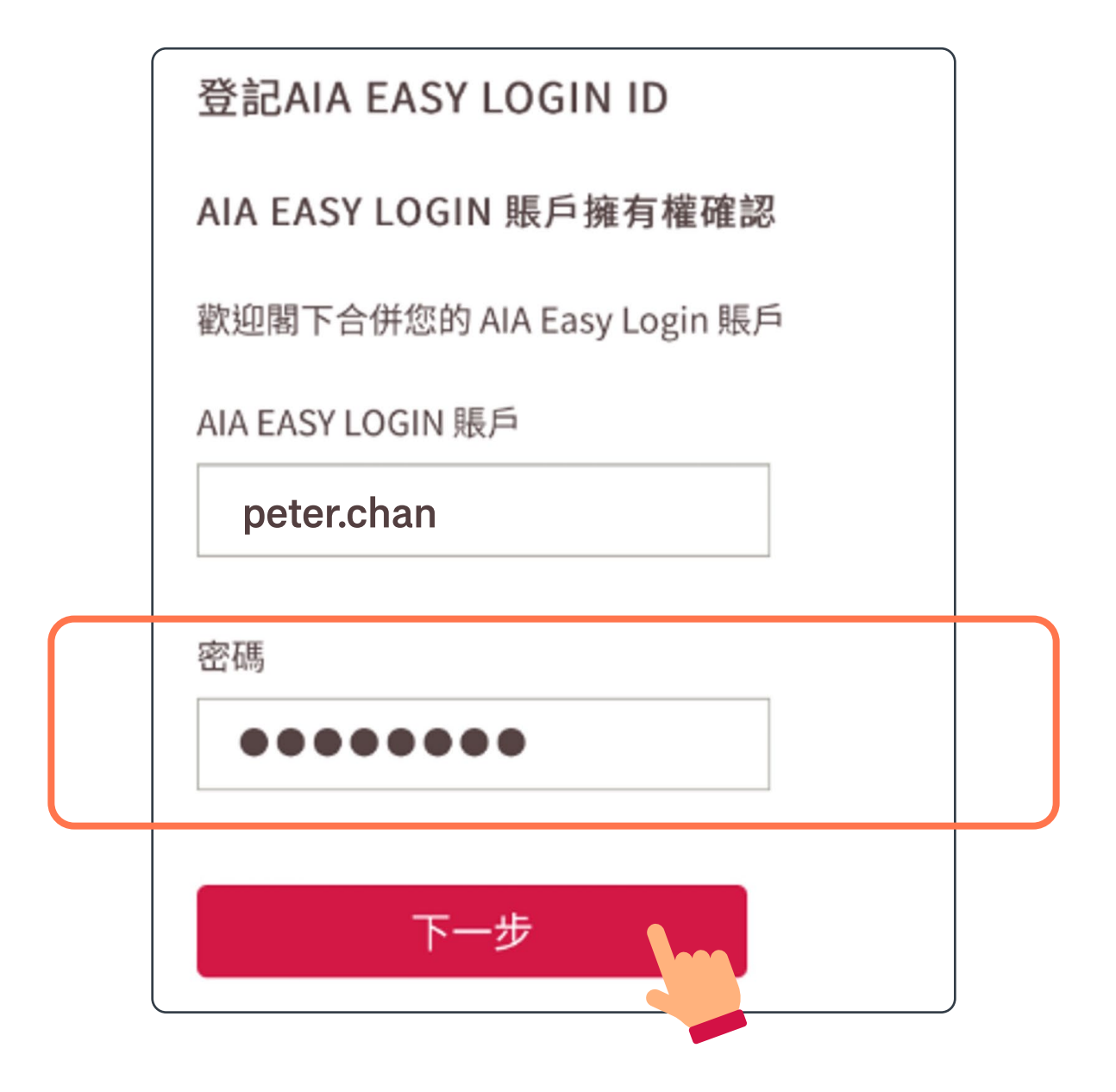

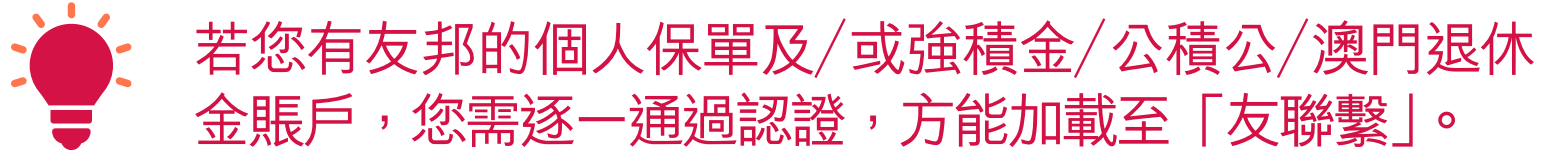

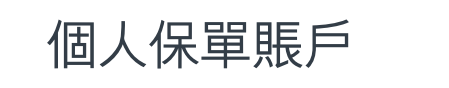

強積金/公積金/ 澳門退休金賬戶

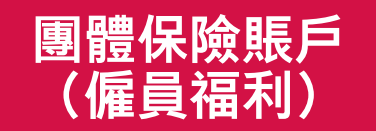

## 團體保險賬戶(僱員福利)

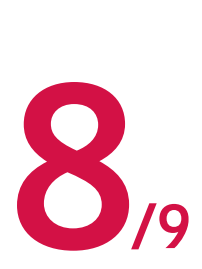

請從兩個AIA Easy Login ID中二選一,作為 日後登入之用,按「下一步」後,頁面會顯示 8 日後登人之用, 按 I トーッコル /9 保留下來的AIA Easy Login ID

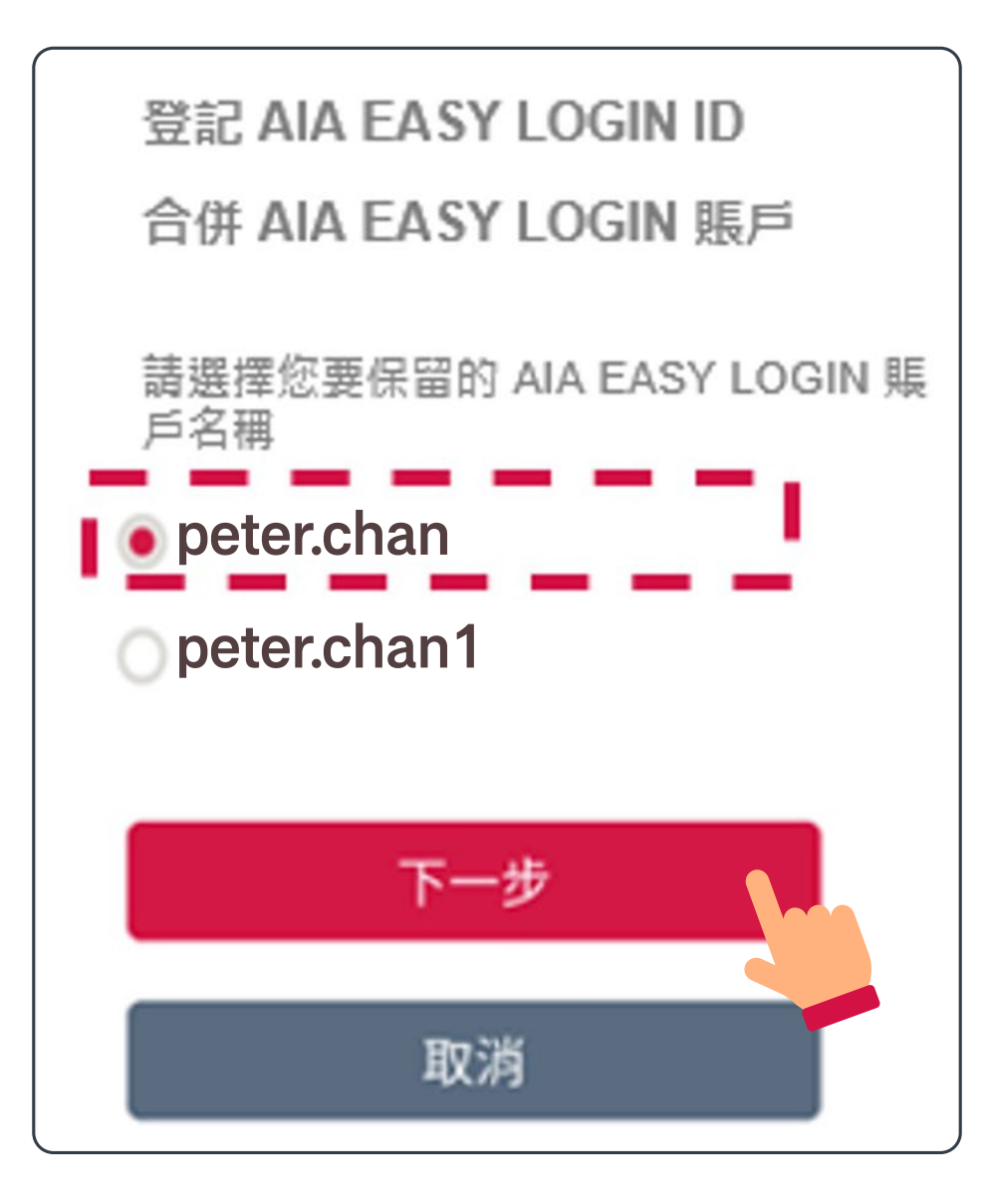

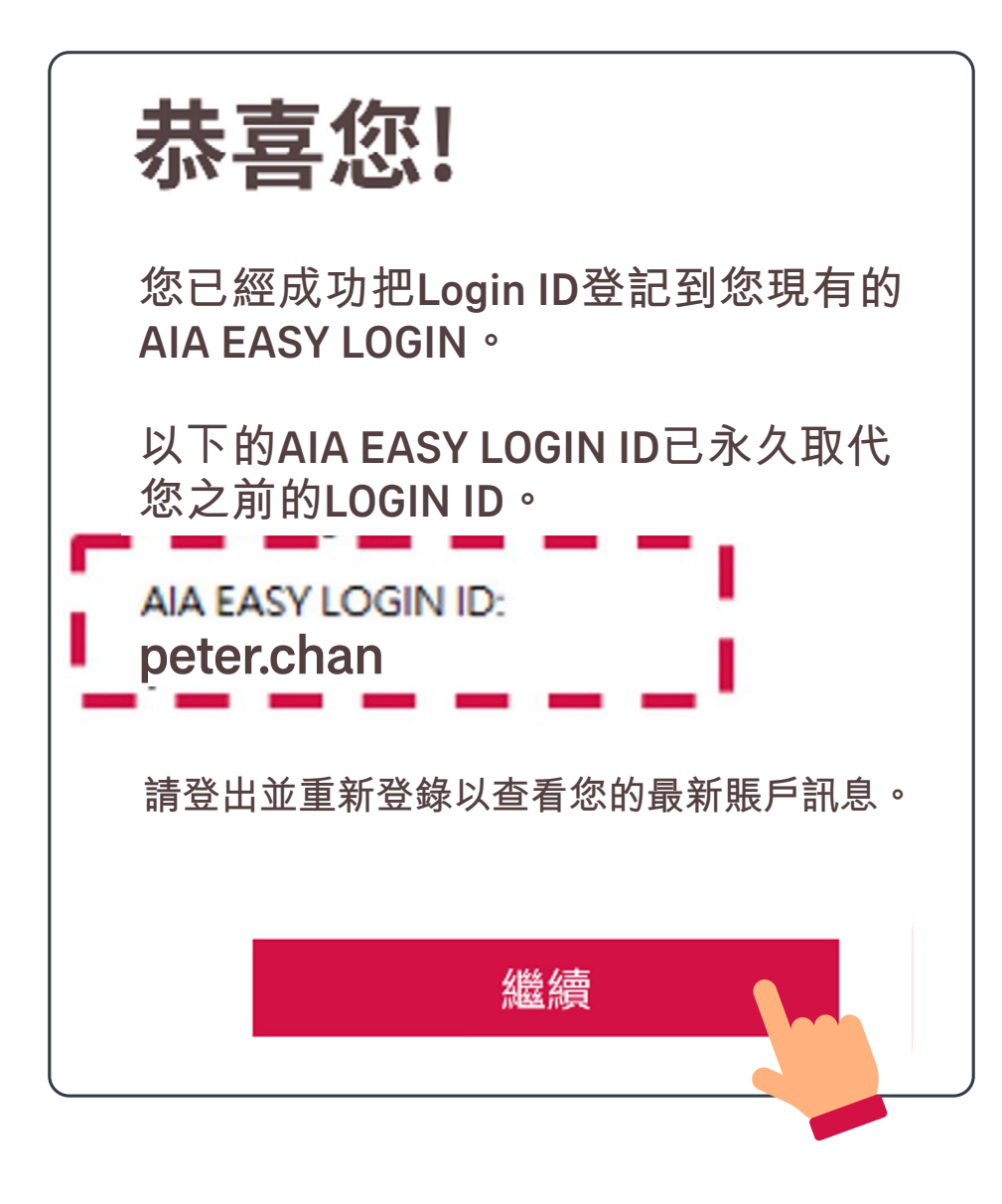

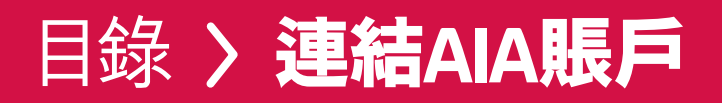

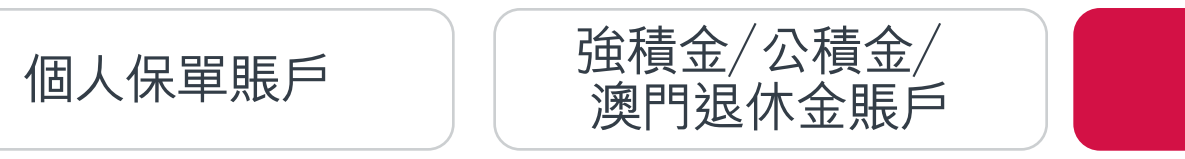

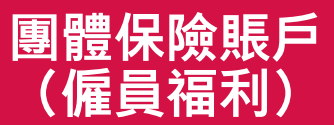

9, 重新登入後, 您便可查看合併後的所有 /9 保單及資料

| 賬戶概覽                                                                                               |                                                                                                    |  |  |  |  |
|----------------------------------------------------------------------------------------------------|----------------------------------------------------------------------------------------------------|--|--|--|--|
| 所有受保人 / 成員 (1)                                                                                     | CHAN TAI MAN                                                                                                    |  |  |  |  |
| 保單 / 賬戶                                                                                            | 保障                                                                                                    |  |  |  |  |
| 生效保單/賬戶總數                                                                                          |                                                                                                    |  |  |  |  |
| 5                                                                                                  |                                                                                                    |  |  |  |  |
| 總年度保費                                                                                              | ł                                                                                                    |  |  |  |  |
| USD <b>2,000.00</b>                                                                                |                                                                                                    |  |  |  |  |
| *總年度保費並不適用於一般保險產品。如保單已處於暫停繳費<br>或扣除保費選擇狀態,總保費可能會超過所支付的年繳保費。<br>*總年度保費不適用於強積金/公積金/澳門退休金及團體保險賬<br>戶。 |                                                                                                    |  |  |  |  |
| <b>「財富晉薈」壽險計劃</b><br>B9185553423                                                                   | >                                                                                                    |  |  |  |  |
| 保費到期日                                                                                              | 2023年11月29日                                                                                                    |  |  |  |  |
| 保費                                                                                                 | USD 1,500.00                                                                                                    |  |  |  |  |
| (連保費徵費)                                                                                            |                                                                                                    |  |  |  |  |
| <b>智遊保</b><br>M88000001                                                                            | <u><u></u><u></u><u></u><u></u><u></u><u></u><u></u><u></u><u></u><u></u><u></u><u></u><u></u><u></u><u></u><u></u><u></u><u></u><u></u></u> |  |  |  |  |

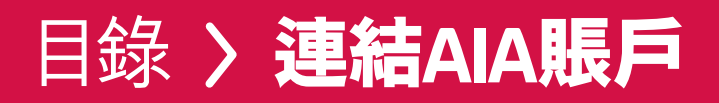

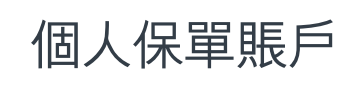

強積金/公積金/ 澳門退休金賬戶

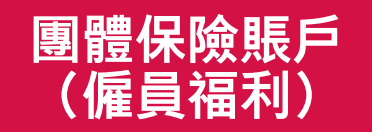

# 6/9 輸入個人資料及成員編號資料作驗證

#### 驗證您的身份

我們需要下列資料來驗證您的團體保障身份。

\*必須填寫

姓氏\* (CHAN)

出生日期\* (日日 / 月月 / 年年年年)

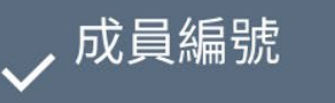

保單編號

| 受保成員編號* 🕕 |      |  |
|-----------|------|--|
|           | <br> |  |
|           |      |  |

#### 【19 當系統找到相符成員資料,請細閱及接受 [19 有關條款及細則,然後按「確認」

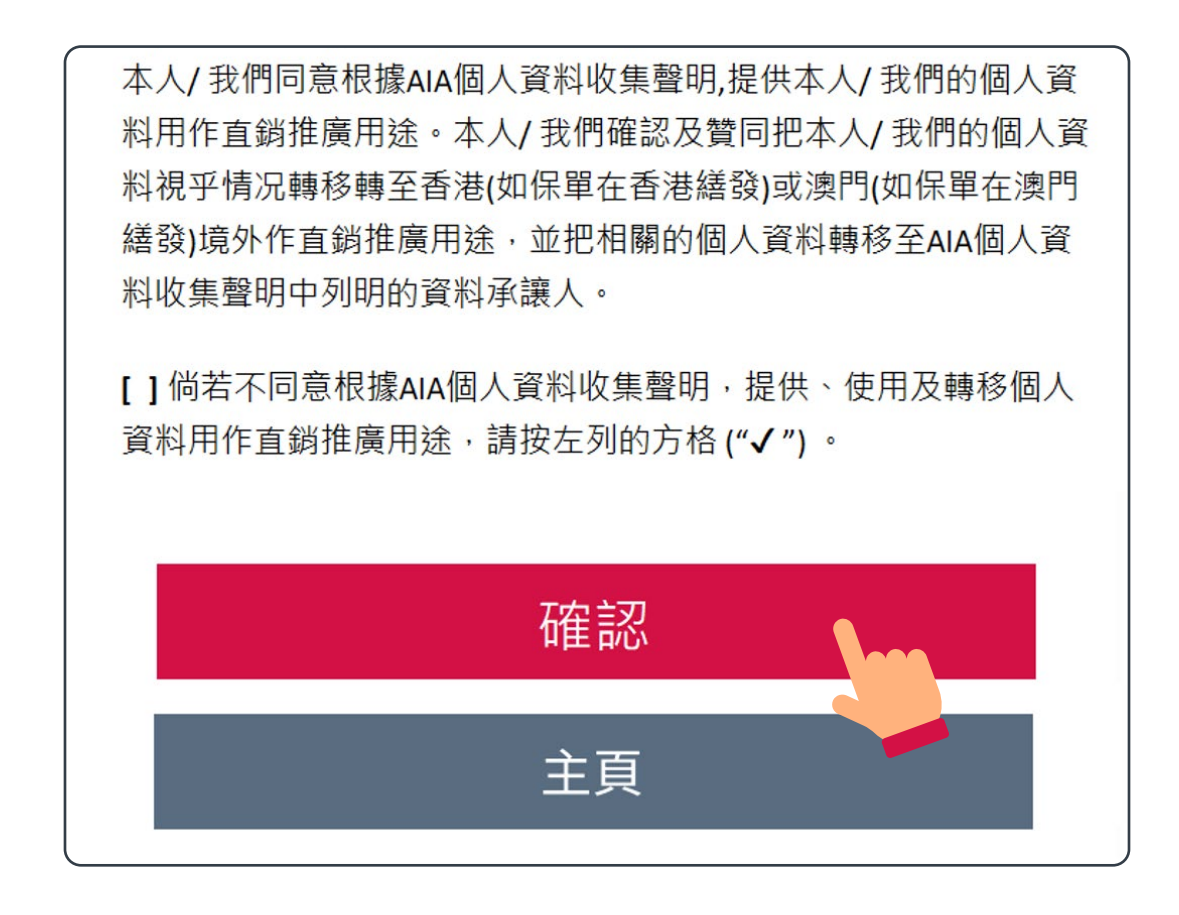

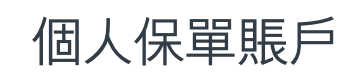

強積金/公積金/ 澳門退休金賬戶

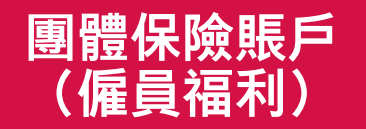

### 團體保險賬戶(僱員福利)

8、系統核實完成後,便會通知您繼續\*或重新 /9 登入以檢視及使用僱員福利中的服務。

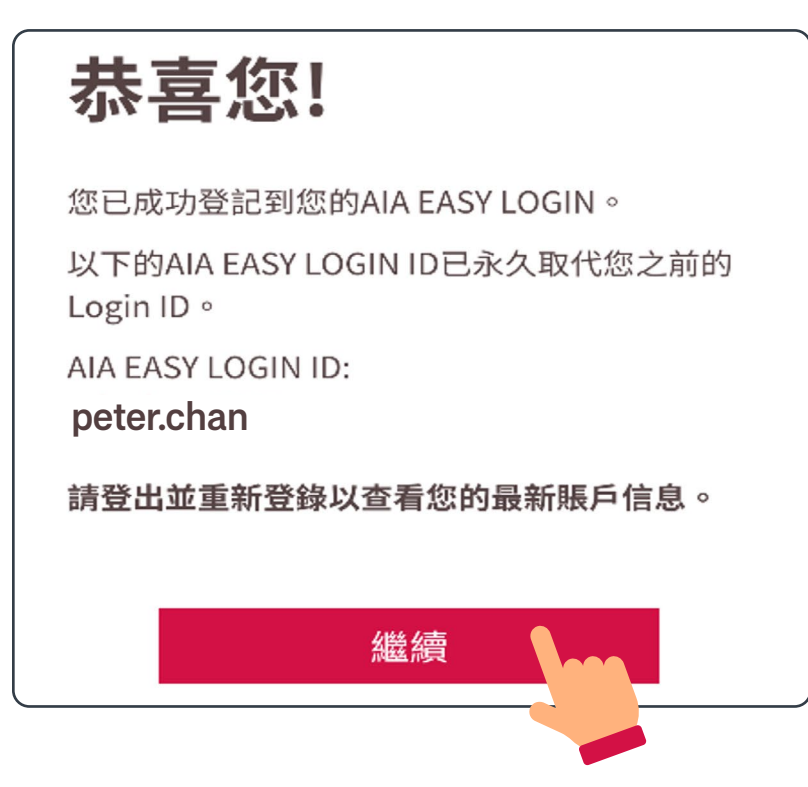

\* 若您的僱員福利包括「AIA Vitality 健康程式」,您可即時啟動 會籍,開始賺取積分及享用會員獨有優惠。

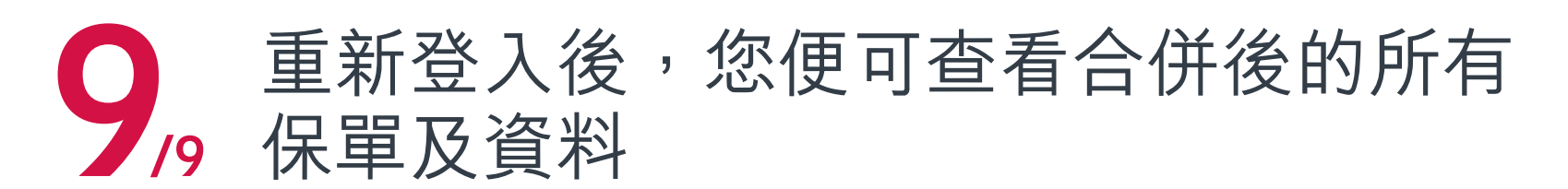

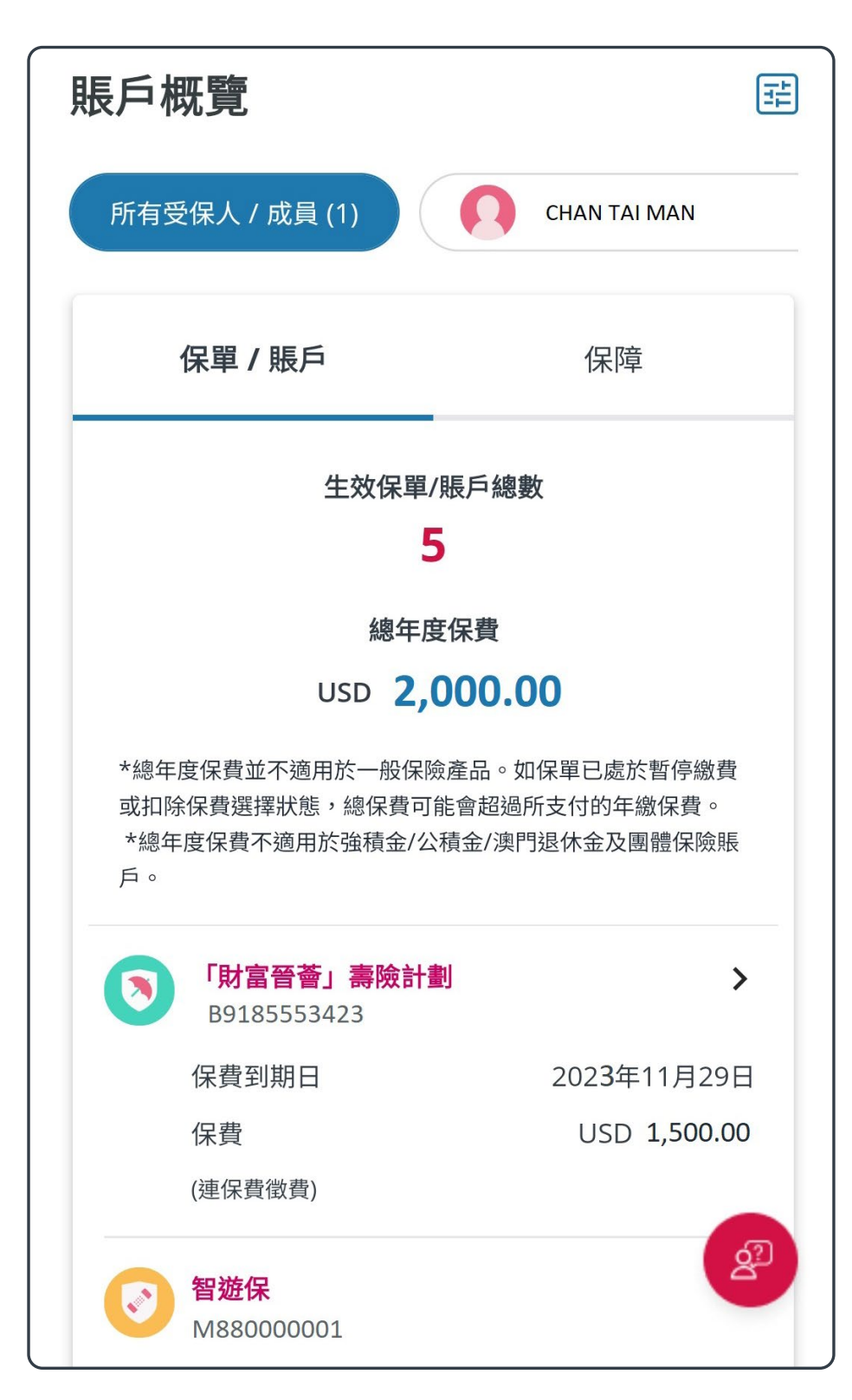

## 合併AIA Easy Login ID

系統利用您的個人資料找到另一個AIA Easy Login ID。系統會詢問您是否合併兩個AIA Easy Login ID,請輸入這個賬號的密碼,然後按 /3 「下一步」

| 登記AIA EASY LOGIN ID        |  |
|----------------------------|--|
| AIA EASY LOGIN 賬戶擁有權確認     |  |
| 歡迎閣下合併您的 AIA Easy Login 賬戶 |  |
| AIA EASY LOGIN 賬戶          |  |
| peter.chan                 |  |
| <br>                       |  |
| 密碼                         |  |
|                            |  |
| 下一步                        |  |
|                            |  |

請從兩個AIA Easy Login ID中二選一,作為 2 日後登入之用,按「下一步」後,頁面會顯示 /3 保留下來的AIA Easy Login ID

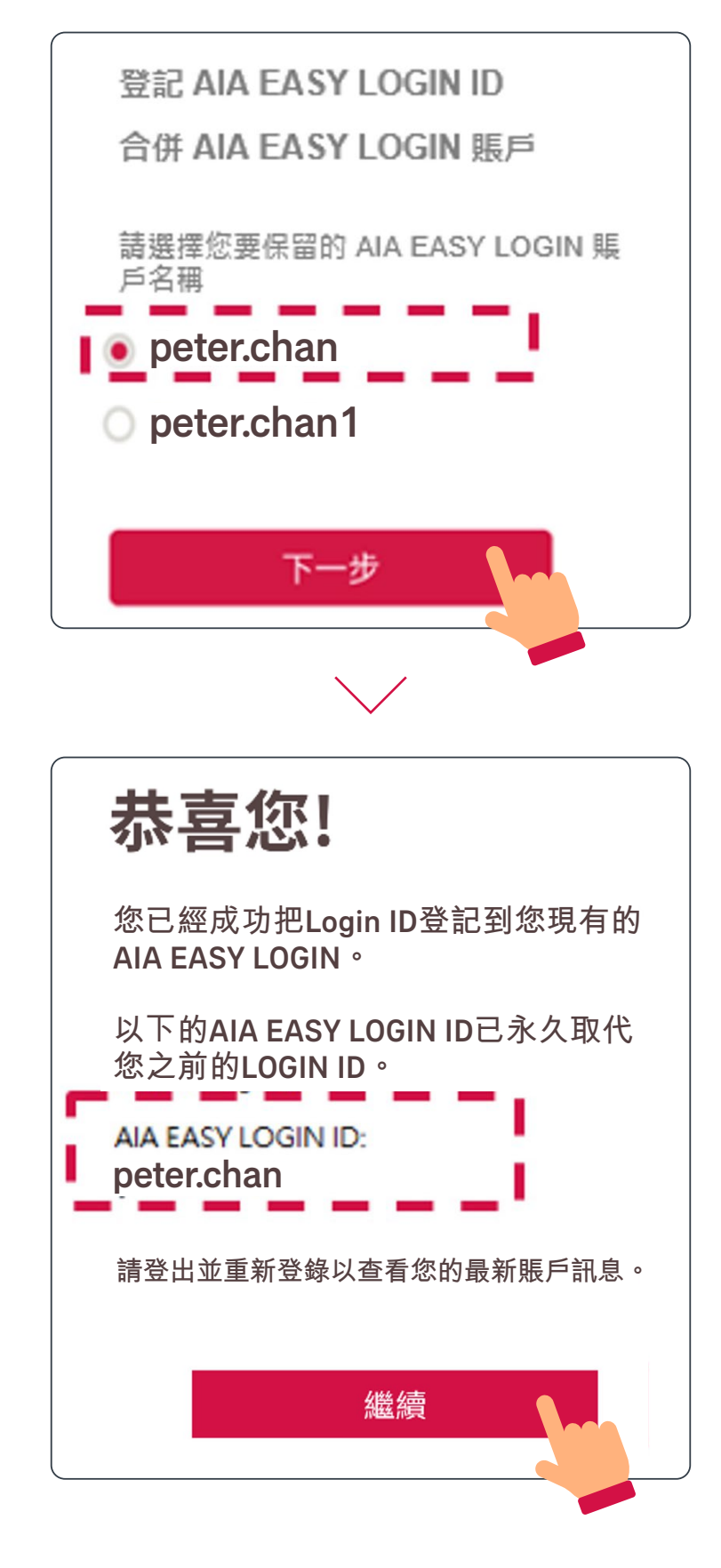

## 合併AIA Easy Login ID

#### 3 重新登入後,您便可查看合併後的所有 (3 保單及資料)

| 賬戶概覽                                                                                               |                                               |  |  |  |  |
|----------------------------------------------------------------------------------------------------|-----------------------------------------------|--|--|--|--|
| 所有受保人 / 成員 (1)                                                                                     | CHAN TAI MAN                                  |  |  |  |  |
| 保單 / 賬戶                                                                                            | 保障                                            |  |  |  |  |
| 生效保單/賬戶總數                                                                                          |                                               |  |  |  |  |
| 總年度                                                                                                | の一個では、「「」」の「」」の「」」の「」」の「」」の「」」の「」」の「」」の「」」の「」 |  |  |  |  |
| USD 2,000.00                                                                                       |                                               |  |  |  |  |
| *總年度保費並不適用於一般保險產品。如保單已處於暫停繳費<br>或扣除保費選擇狀態,總保費可能會超過所支付的年繳保費。<br>*總年度保費不適用於強積金/公積金/澳門退休金及團體保險賬<br>戶。 |                                               |  |  |  |  |
| <b>「財富晉薈」壽險計劃</b><br>B9185553423                                                                   |                                               |  |  |  |  |
| 保費到期日                                                                                              | 2023年11月29日                                   |  |  |  |  |
| 保費                                                                                                 | USD 1,500.00                                  |  |  |  |  |

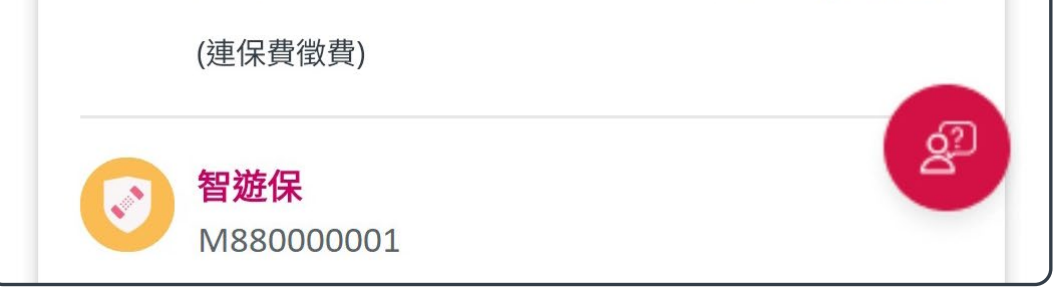

目錄 > 解除連結

解除連結

# /3 於賬戶維護頁面內,點選「解除連結」

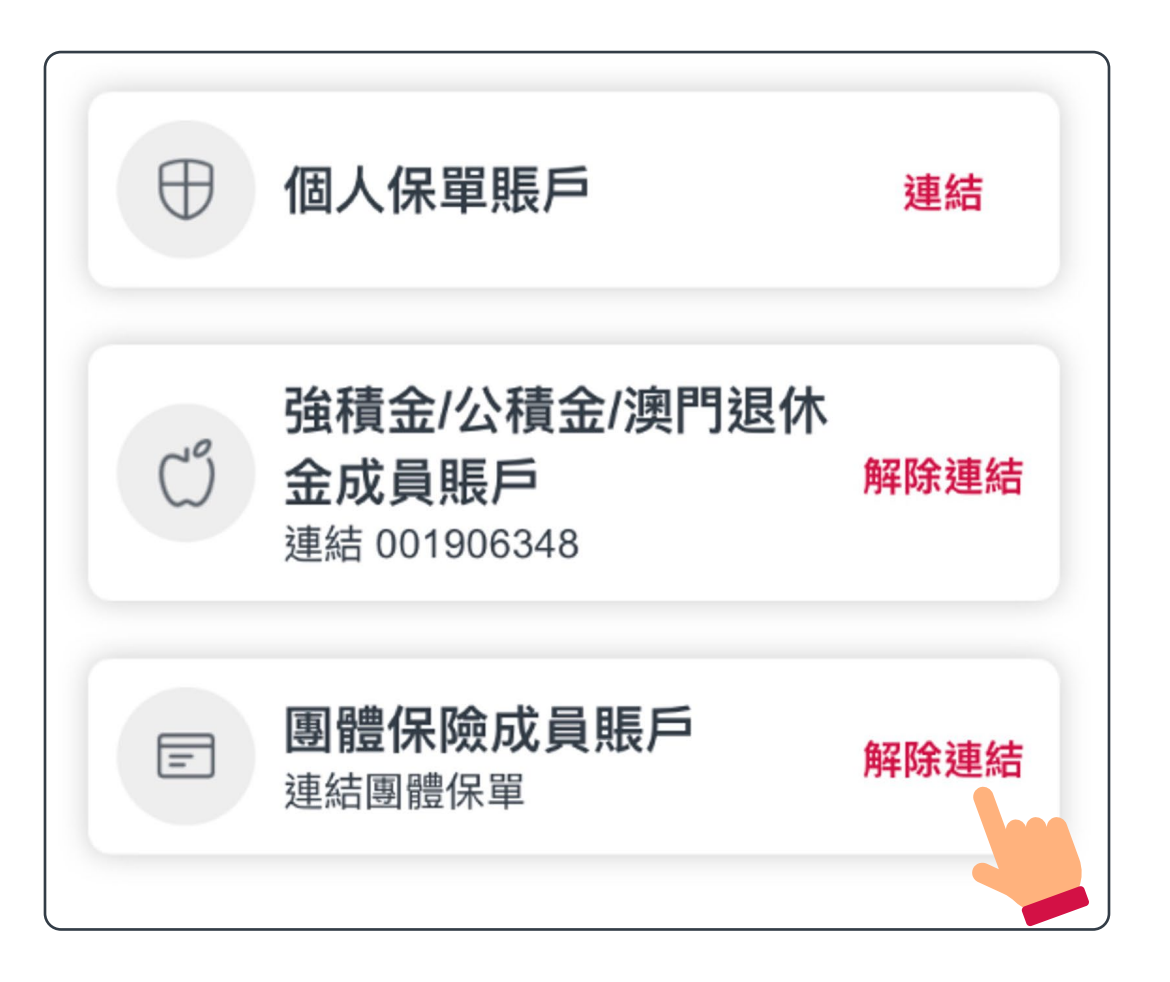

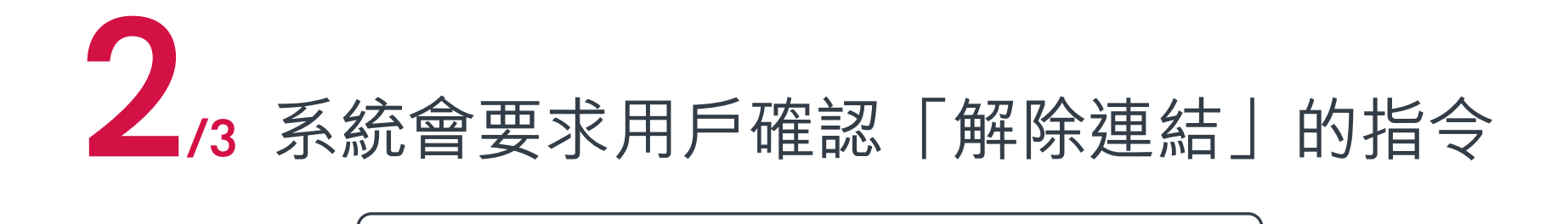

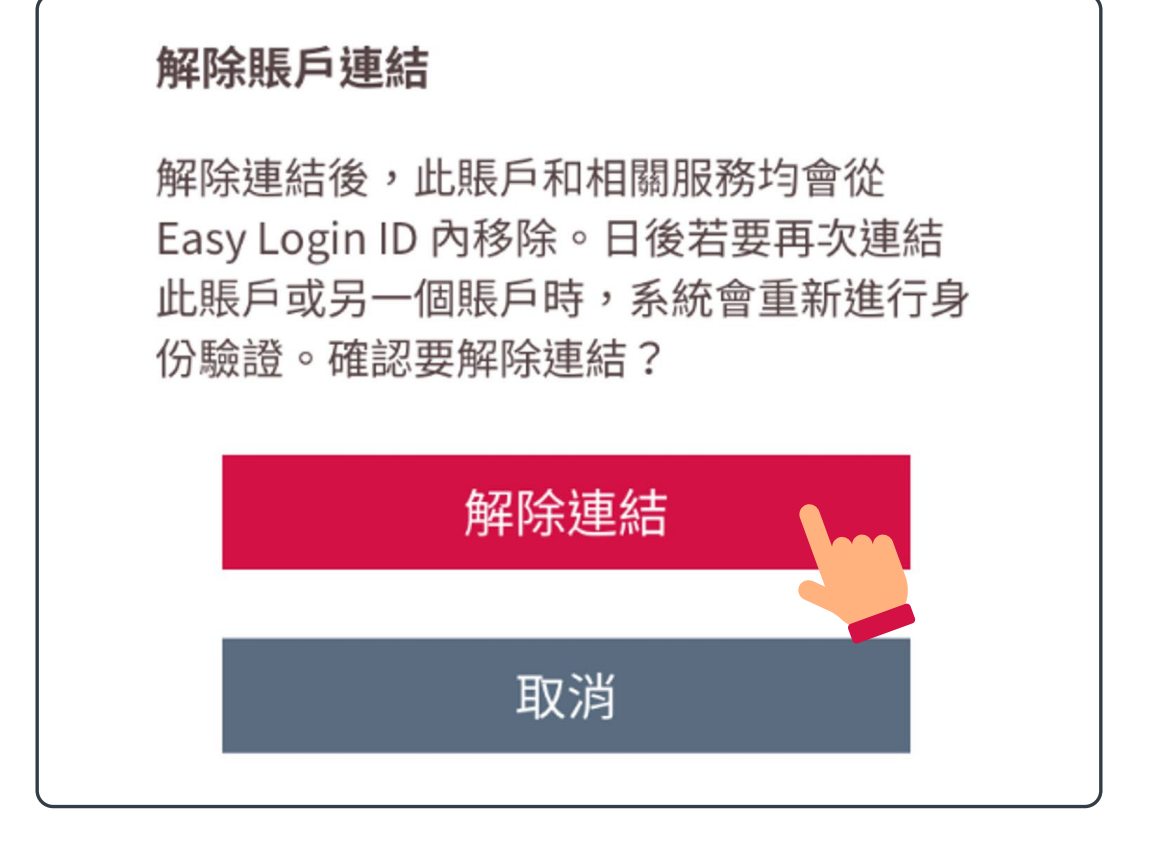

目錄 > 解除連結

解除連結

3 經確認及重新登入後,系統便會將所選 人 賬戶從AIA Easy Login ID中剔除

| 賬戶概覽                                                                                               |              |  |  |  |  |
|----------------------------------------------------------------------------------------------------|--------------|--|--|--|--|
| 所有受保人 / 成員 (1)                                                                                     | CHAN TAI MAN |  |  |  |  |
| 保單 / 賬戶                                                                                            | 保障           |  |  |  |  |
| 生效保單/期                                                                                             | 生效保單/賬戶總數    |  |  |  |  |
| 總年度任何                                                                                              | 總年度保費        |  |  |  |  |
| USD 2,0                                                                                            | usd 2,000.00 |  |  |  |  |
| *總年度保費並不適用於一般保險產品。如保單已處於暫停繳費<br>或扣除保費選擇狀態,總保費可能會超過所支付的年繳保費。<br>*總年度保費不適用於強積金/公積金/澳門退休金及團體保險賬<br>戶。 |              |  |  |  |  |
| <b>「財富晉薈」壽險計劃</b><br>B9185553423                                                                   | >            |  |  |  |  |
| 保費到期日                                                                                              | 2023年11月29日  |  |  |  |  |
| 保費                                                                                                 | USD 1,500.00 |  |  |  |  |

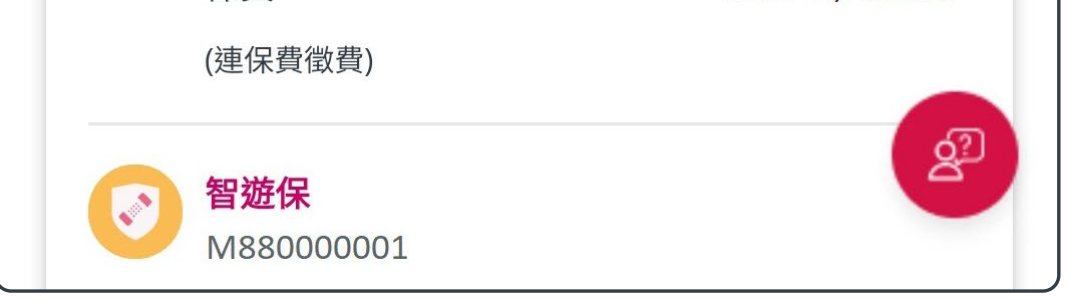